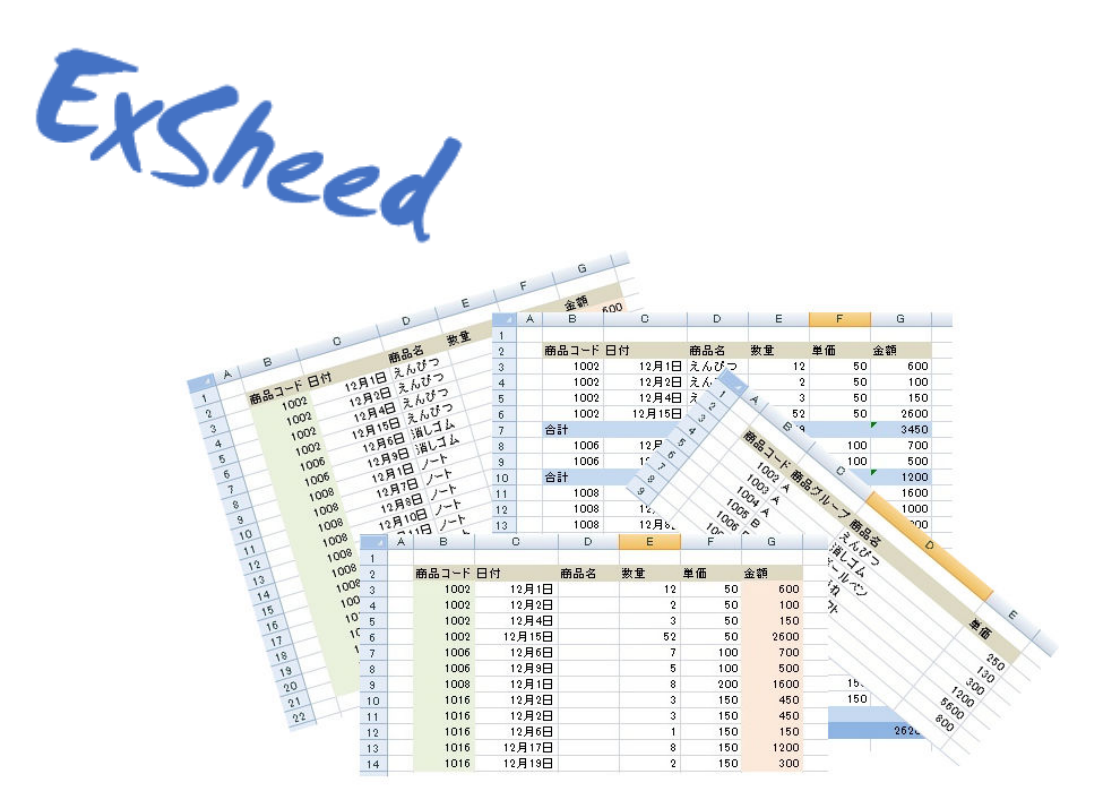

エクシード

取扱い説明書

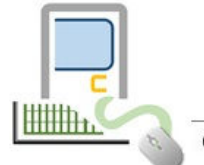

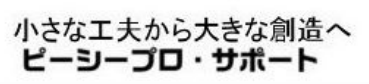

Copyrighte PCProSupport; All rights reserved

#### I. 概要

『エクシード』は、Excelのデータ加工やデータ編集をサポートするアプリケーションです。

Excel で管理されるデータに対して、さらにその内容を集計する、或いは付加情報を別のシートから 参照する場合、データ量が多ければ関数やマクロを使用して一括に処理を行う事となります。

また関数によっては、思うような結果を得る事ができなかったり、関数に精通していても、時に困難で 多くの時間がかかってしまう事もございます。

そんな場合、エクシードをご利用戴く事で、ご指定の Excel ワークシートを関数やマクロに変わってエクシードが一括処理を行います。

Excelのデータ処理に多くの時間を要する場合や、関数が中々思うように動作してくれない場合、 或いは関数事態が苦手の場合、エクシードなら簡単に Excel ワークシートを処理致します。

#### Ⅱ. 動作環境

Windows7 Windows8 Windows8.1 Windows10 (32bit 64bit) Excel2007~

## III. 機能

●コントロールブレイク処理

データシートの指定したキーが変わる毎に、指定した集計項目を集計して合計行を作成します。 また、明細行数もセットする事ができます。

(使用例 支店が変わる毎に、売上と利益の合計行を作成)

#### ●値参照処理

データシートの指定したキーを、別シートを参照して、別シートの値をセットします。 ※参照シートは、同シート、別シート、別 Excel ファイルでも構いません。

(使用例 商品コードをキーに、別シートを参照して商品名と単価をセット)

#### ●存在チェック処理

データシートの指定したキーを、別シートを検索して、存在の有無や、値をセットします。

※検索は、完全一致・中間一致・前方一致が選択できます。

(使用例 ロット番号をキーに、別シートの内容を検索して、ロット番号が含まれているか否かをセット)

## ●データ編集処理

データシートの指定した項目に対して、改行を付加したり、全角半角変換を行ったりします。 ●セル結合処理

データシートの指定した項目どおしを結合します。 結合時、デリミタ文字(改行、空白..)をセットできます。

お試し機能)

本アプリケーションは、シェアウエアです。

ダウンロード戴き、ラスセンスキーをご購入戴ける間、お試し機能でお客様のパソコン環境で 動作を事前にご確認戴けます。

お試し戴き、引き続きご利用戴ける場合、ベクターにてライセンスキーをお求め下さい。

ご購入したライセンスキーは、<u>メニューバー</u>の<u>ヘルプ</u>の<u>バージョン情報</u>から、 ライセンスキーを入力して戴く事で、ご利用戴けます。

# IV. セットアップ手順

- 1. アプリケシーション (ExSeedSetup. exe)を適当なフォルダへダウンロード (保存) して下さい。
- 2. ExSheedSetup.exe をクリックして下さい。

下記のメッセージが表示されましたら、インストールが完了します。

| Exsheed (エクシード)                    |    |
|------------------------------------|----|
| Exsheed (エクシード)の<br>インストールが完了しました。 |    |
|                                    | ок |

- 3. デスクトップに『エクシード』のショートカットが作成され、一旦お試し版としてご利用戴けます。
- V. ライセンスの登録

本アプリケーションは、シェアウエアですので、ベクターサイトのシェアレジより、 ライセンスキーをご購入戴き、ベクターからメールで送られたライセンスキー(番号)を 本アプリケーションへ登録する事で、継続してご利用できます。

ライセンスキーをご登録戴くまでは、指定戴きまして Excel シートの 30 件のみご指定の処理を行う事が可 能です。

処理行う対象の Excel データが 30 件を超えますと、下記メッセージが表示されます。

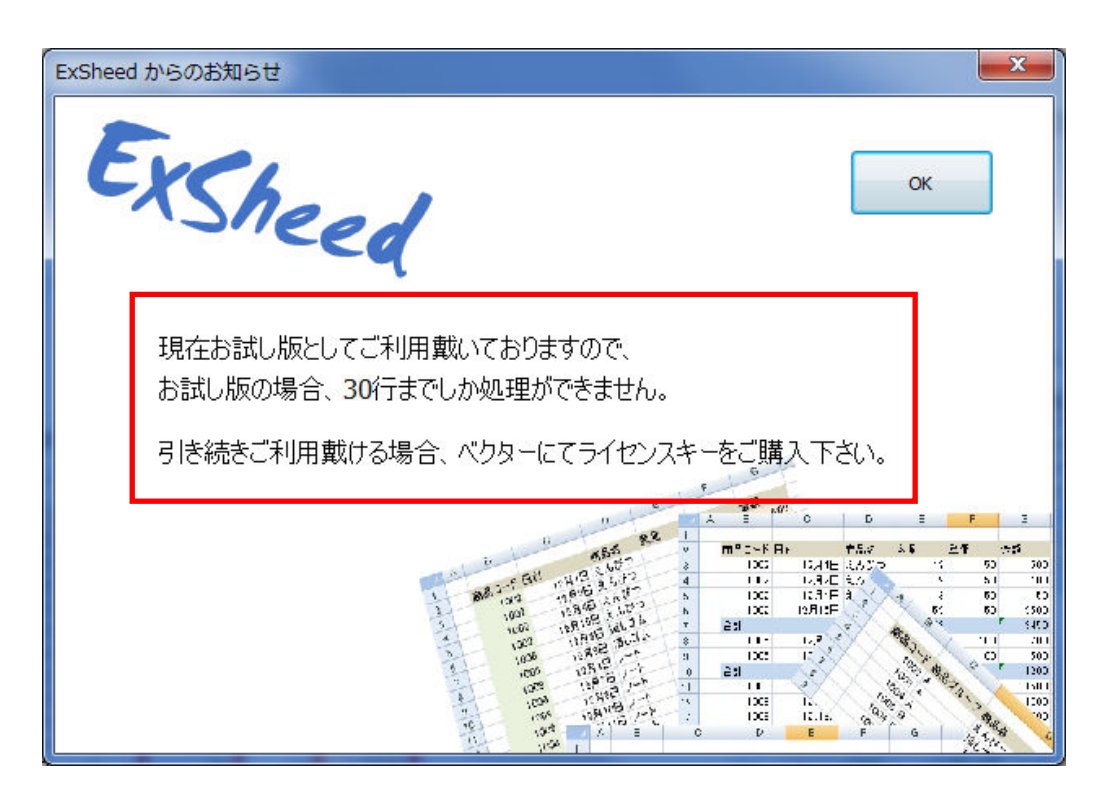

お客様のパソコン環境で動作の確認を行ってから、ライセスキーをご購入下さい。

<u>ライセスキーの登録方法</u>

デスクトップの<u>メモ帳とペン</u>を起動して戴き、『メニューバー』の『ヘルプ』の バージョン情報』をクリックして下さい。

下記画面より、バージョン情報を選択して下さい。

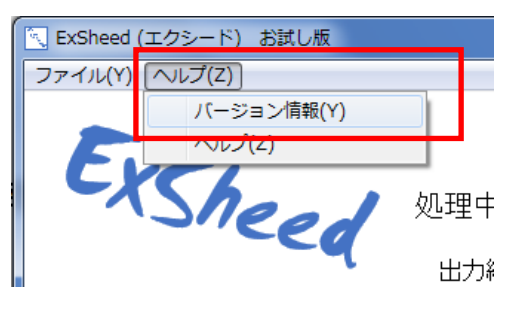

※ライセンスをご購入戴きましたお客様は、無償でバージョンアップをご利用戴けます。

| バージョン情報      | ×                                     |
|--------------|---------------------------------------|
| Exshe        |                                       |
|              | Veri .00.0001 科/J版                    |
|              | バージョン内容                               |
|              | Ver1.00.0001 初版                       |
| Copyrightc : | 2015 ピーシープロ・サポート; All rights reserved |

- VI. 操作の説明
  - 1. 共通の操作
    - ① Excel ワークシートの読込み

Excel ファイル

対象となる Excel ファイルを参照ボタンより、読込んで下さい。 ※エクシードは、全ての処理共通で対象の Excel ワークシートを直接更新する事は致しません。 対象の Excel ファイルと同じフォルダに、対象 Excel ファイル名のお尻に、下記名前を追加して保 存致します。

保存する名前の形式 対象の Excel ファイル + '\_Exsheed\_' + 年月日次分秒 + .xlsx

② シート名の選択

対象シート →

Excel ワークシートを読込むと、自動的に最初のシート名が表示されます。 シートが複数存在する場合、対象のシートを選択して下さい。

③ 範囲

|    | 列 <b>(A</b> ~~ | 行 <mark>(1</mark> ~ |        | 列 <b>(A</b> ~~ | 行 <b>(1</b> ~ |
|----|----------------|---------------------|--------|----------------|---------------|
| 範囲 |                |                     | $\sim$ |                |               |

エクシードでは、前述しましたように直接対象 Excel ファイルを更新は致しませんので、 全ての処理において、範囲が必須の設定となります。

それぞれの処理に関係なく、新たに処理結果を含んだワークシートを作成する為の範囲となります。 基本的に対象 Excel ファイルのワークシートの範囲を指定して下さい。 2. コントロールブレイク処理

データシートの指定したキーが変わる毎に、指定した集計項目を集計して合計行を作成します。 また同時に明細行数もセットする事ができます。

例えば、商品コードが変わったら、数量と金額を集計して、小計行を作成できます。

| . 4                                                                                                    | A | В                                                                                                    | C                                                                                                    | D                                                                                                    | E                                                                                                    | F                                                                                | G                                                                                                    |
|----------------------------------------------------------------------------------------------------|---|----------------------------------------------------------------------------------------------------|----------------------------------------------------------------------------------------------------|----------------------------------------------------------------------------------------------------|----------------------------------------------------------------------------------------------------|----------------------------------------------------------------------------------|----------------------------------------------------------------------------------------------------|
| 1                                                                                                    | 1 |                                                                                                    |                                                                                                    |                                                                                                    |                                                                                                    |                                                                                  |                                                                                                    |
| 2                                                                                                    | 1 | 商品コード                                                                                                    |                                                                                                    | 商品名                                                                                                    | 教士                                                                                                    | ##                                                                               | 全額                                                                                                    |
| 3                                                                                                    |   | 1002                                                                                                    | 12月1日                                                                                                    | えんびつ                                                                                                    | P                                                                                                    | 2 50                                                                             | 600                                                                                                    |
| 4                                                                                                    |   | 1002                                                                                                    | 12月2日                                                                                                    | えんひつ                                                                                                    |                                                                                                    | 2 50                                                                             | 100                                                                                                    |
| 5                                                                                                    | - | 1002                                                                                                    | 12月4日                                                                                                    | えんぴつ                                                                                                    | -                                                                                                    | 3 50                                                                             | 150                                                                                                    |
| 6                                                                                                    |   | 1002                                                                                                    | 12月15日                                                                                                    | えんびつ                                                                                                    | 51                                                                                                    | 2 50                                                                             | 2600                                                                                                    |
| 7                                                                                                    |   | 1006                                                                                                    | 12月6日                                                                                                    | 通しコム                                                                                                    | 4                                                                                                    | 7 100                                                                            | 700                                                                                                    |
| 8                                                                                                    | - | 1006                                                                                                    | 12月9日                                                                                                    | 自じコム                                                                                                    |                                                                                                    | 5 100                                                                            | 500                                                                                                    |
| 9                                                                                                    |   | 1008                                                                                                    | 12月1日                                                                                                    | ノート                                                                                                    | 1                                                                                                    | 3 200                                                                            | 1600                                                                                                    |
| 10                                                                                                    |   | 1008                                                                                                    | 12月7日                                                                                                    | 7-1                                                                                                    | 1                                                                                                    | 5 200                                                                            | 1000                                                                                                    |
| 11                                                                                                    |   | 1008                                                                                                    | 12月8日                                                                                                    | ノート                                                                                                    | 10                                                                                                    | 200                                                                              | 2000                                                                                                    |
| 12                                                                                                    |   | 1008                                                                                                    | 12月10日                                                                                                    | ノート                                                                                                    | 21                                                                                                    | 2 200                                                                            | 4400                                                                                                    |
| 13                                                                                                    |   | 1008                                                                                                    | 12月11日                                                                                                    | ノート                                                                                                    | 31                                                                                                    | 5 200                                                                            | 7200                                                                                                    |
| 14                                                                                                    | - | 1008                                                                                                    | 12月13日                                                                                                    | ノート                                                                                                    | 1                                                                                                    | 5 200                                                                            | 1200                                                                                                    |
| 15                                                                                                    | - | 1008                                                                                                    | 12月14日                                                                                                    | ノート                                                                                                    |                                                                                                    | 200                                                                              | 1400                                                                                                    |
| 16                                                                                                    |   | 1008                                                                                                    | 12月29日                                                                                                    | ノート                                                                                                    |                                                                                                    | 200                                                                              | 200                                                                                                    |
| 17                                                                                                    |   | 1016                                                                                                    | 12月2日                                                                                                    | 下敷き                                                                                                    | ;                                                                                                    | 3 150                                                                            | 450                                                                                                    |
| 18                                                                                                    | 1 | 1016                                                                                                    | 12月2日                                                                                                    | 「大赦き                                                                                                    | ;                                                                                                    | 3 150                                                                            | 450                                                                                                    |
| 19                                                                                                    | - | 1016                                                                                                    | 12月6日                                                                                                    | 下敷き                                                                                                    |                                                                                                    | 1 150                                                                            | 150                                                                                                    |
| 20                                                                                                    |   | 1016                                                                                                    | 12月17日                                                                                                    | 下敷き                                                                                                    | 1                                                                                                    | 3 150                                                                            | 1200                                                                                                    |
| 21                                                                                                    |   | 1016                                                                                                    | 12月19日                                                                                                    | 下敷き                                                                                                    | 3                                                                                                    | 2 150                                                                            | 300                                                                                                    |
| 22                                                                                                    |   |                                                                                                    |                                                                                                    |                                                                                                    |                                                                                                    |                                                                                  |                                                                                                    |
|                                                                                                    |   |                                                                                                    |                                                                                                    | <b>↓</b>                                                                                                    |                                                                                                    |                                                                                  |                                                                                                    |
| -                                                                                                    | A | в                                                                                                    | C                                                                                                    | Þ                                                                                                    | E                                                                                                    | F                                                                                | G                                                                                                    |
| 1                                                                                                    | A | B<br>商品コード                                                                                                    | C                                                                                                    | ↓<br>D<br>商品名                                                                                                    | E<br>数量                                                                                                    | F                                                                                | G<br>全額                                                                                                    |
| 1 2 3                                                                                                    | A | B<br>商品コード<br>1002                                                                                                    | C<br>日付<br>12月1日                                                                                                    | ↓<br>D<br>商品名<br>えんぴつ                                                                                                    | E<br>数量                                                                                                    | F<br>単価 3                                                                        | G<br>全額<br>600                                                                                                    |
| 1<br>2<br>3<br>4                                                                                                    | A | B<br>商品コード<br>1002<br>1002                                                                                                    | C<br>日付<br>12月1日<br>12日2日                                                                                                    | ↓<br>D<br>商品名<br>えんぴつ<br>えんぴつ                                                                                                    | E<br>数量<br>12<br>2                                                                                                    | F<br>単価 3<br>50                                                                  | G<br>金額<br>600<br>100                                                                                                    |
| 1<br>2<br>3<br>4                                                                                                    | A | B<br>商品コード<br>1002<br>1002                                                                                                    | C<br>日付<br>12月1日<br>12月2日<br>12月4日                                                                                                    | ↓<br>D<br>商品名<br>えんぴつ<br>えんぴつ<br>えんぴつ                                                                                                    | E<br>数量<br>12<br>2<br>3                                                                                                    | F<br>単価 3<br>50<br>50                                                            | G<br>金額<br>600<br>100<br>150                                                                                                    |
| 1<br>2<br>3<br>4<br>5<br>6                                                                                                    | A | B<br>商品コード<br>1002<br>1002<br>1002                                                                                                    | C<br>12月1日<br>12月2日<br>12月4日<br>10月15日                                                                                                    | D<br>商品名<br>えんぴつ<br>えんぴつ<br>えんぴつ                                                                                                    | E<br>数量<br>12<br>3                                                                                                    | F<br>単価 5<br>50<br>50<br>50                                                      | G<br>金額<br>600<br>100<br>150                                                                                                    |
| 1<br>2<br>3<br>4<br>5<br>6<br>7                                                                                                    | A | B<br>商品コード<br>1002<br>1002<br>1002<br>1009<br>合計                                                                                      | C<br>12月1日<br>12月2日<br>12月4日<br>12月15日                                                                                                    | D<br>商品名<br>えんぴつ<br>えんぴつ<br>えんぴつ<br>えんぴつ<br>えんぴつ                                                                                                    | E<br>数量<br>12<br>3<br>50<br>69                                                                                                    | F<br>単価 50<br>50<br>50                                                           | G<br>金額<br>600<br>100<br>150<br>3450                                                                                                    |
| 1<br>2<br>3<br>4<br>5<br>6<br>7<br>8                                                                                                    | A | B<br>商品コード<br>1002<br>1002<br>1002<br>合計<br>1005                                                                                      | C<br>12月1日<br>12月2日<br>12月4日<br>12月4日<br>12月15日                                                                                                    | ■ D<br>商品名<br>えんぴつ<br>えんぴつ<br>えんぴつ<br>えんぴつ<br>えんぴつ<br>えんぴつ                                                                                                    | E<br>数量<br>12<br>2<br>3<br>50<br>69<br>7                                                                                                    | F<br>単価 50<br>50<br>50<br>50<br>50                                               | G<br>金額<br>600<br>100<br>150<br>0500<br>3450<br>700                                                                                                    |
| 1<br>2<br>3<br>4<br>5<br>6<br>7<br>8<br>9                                                                                                    | ^ | B<br>商品コード<br>1002<br>1002<br>1002<br>1003<br>合計<br>1005<br>1005                                                                      | C<br>12月1日<br>12月2日<br>12月4日<br>12月4日<br>12月15日<br>12月6日<br>12月9日                                                                                                    | ▶<br>一<br>一<br>一<br>一<br>一<br>一<br>一<br>一<br>一<br>一<br>一<br>一<br>一                                                                                                    | E<br>数量<br>12<br>2<br>3<br>59<br>69<br>7<br>5                                                                                                    | F<br>単価 50<br>50<br>50<br>50<br>50<br>100<br>100                                 | G<br>金額<br>600<br>100<br>150<br>0500<br>3450<br>700<br>500                                                                                                    |
| 1<br>2<br>3<br>4<br>5<br>6<br>7<br>8<br>9<br>10                                                                                                    | A | B<br>商品コード<br>1002<br>1002<br>1002<br>1003<br>合計<br>1006<br>1006<br>合計                                                                | C<br>12月1日<br>12月2日<br>12月4日<br>12月4日<br>12月15日<br>12月5日<br>12月9日                                                                                                    | ▶<br>一<br>一<br>一<br>一<br>一<br>一<br>一<br>一<br>一<br>一<br>一<br>一<br>二<br>んぴつ<br>えんぴつ<br>えんぴつ                                                                                                    | E<br>数量<br>12<br>2<br>3<br>50<br>69<br>7<br>5<br>12                                                                                                    | F<br>単価 50<br>50<br>50<br>50<br>100<br>100                                       | G<br>600<br>100<br>150<br>3450<br>700<br>500<br>1200                                                                                                    |
| 1<br>2<br>3<br>4<br>5<br>6<br>7<br>8<br>9<br>9<br>10<br>11                                                                                                    | A | B<br>商品コード<br>1002<br>1002<br>1002<br>1003<br>合計<br>1006<br>合計<br>1008                                                                | C<br>12月1日<br>12月2日<br>12月4日<br>12月4日<br>12月15日<br>12月5日<br>12月9日                                                                                                    | ▶<br>戸<br>商品名<br>えんぴつ<br>えんぴつ<br>えんぴつ<br>えんぴつ<br>えんぴつ<br>えんぴつ<br>えんぴつ<br>えんぴつ<br>えんぴつ<br>えんぴつ<br>えんぴつ<br>ノート                                                                                                    | E<br>数量<br>12<br>2<br>3<br>59<br>69<br>7<br>5<br>12<br>8                                                                                                    | F<br>単価 50<br>50<br>50<br>50<br>100<br>100<br>200                                | G<br>金額<br>600<br>100<br>150<br>3450<br>700<br>500<br>1200<br>1600                                                                                                    |
| 1<br>2<br>3<br>4<br>5<br>5<br>6<br>7<br>8<br>9<br>10<br>11<br>11                                                                                                    | A | B<br>商品コード<br>1002<br>1002<br>1003<br>合計<br>1006<br>合計<br>1008<br>1008<br>1008                                                        | C<br>日付<br>12月1日<br>12月2日<br>12月4日<br>12月4日<br>12月5日<br>12月9日<br>12月1日<br>12月7日                                                                                                    | ■ D 前品名 えんぴつつえんぴつつえんぴつつえんぴつつ えんぴつつえんぴつつくしょんぴつ ノート ノート ノート                                                                                                    | E<br>数量<br>12<br>2<br>3<br>50<br>69<br>7<br>5<br>12<br>8<br>8<br>5                                                                                                    | F<br>参価<br>50<br>50<br>50<br>50<br>700<br>100<br>100<br>200<br>200               | G<br>金額<br>600<br>100<br>150<br>3450<br>700<br>500<br>1200<br>1600<br>1000                                                                                                    |
| 1<br>2<br>3<br>4<br>5<br>6<br>7<br>8<br>9<br>10<br>11<br>11<br>12<br>13                                                                                                    | A | B<br>前品コード<br>1002<br>1002<br>1002<br>1002<br>1003<br>合計<br>1006<br>合計<br>1008<br>1008<br>1008                                        | C<br>12月1日<br>12月2日<br>12月4日<br>12月4日<br>12月5日<br>12月5日<br>12月1日<br>12月1日<br>12月7日<br>12月8日                                                                                                    | ■ 日本 10 日本 10 日本 1 | E<br>数量<br>12<br>2<br>3<br>50<br>69<br>7<br>5<br>12<br>8<br>5<br>10                                                                                                    | F<br>50<br>50<br>50<br>50<br>50<br>50<br>200<br>200<br>200<br>200                | G<br>600<br>100<br>150<br>2500<br>3450<br>700<br>500<br>1200<br>1600<br>1000<br>2000                                                                                                    |
| 1<br>2<br>3<br>4<br>5<br>6<br>7<br>8<br>9<br>10<br>11<br>11<br>12<br>13<br>14                                                                                                    | A | B<br>前品コード<br>1002<br>1002<br>1002<br>1000<br>合計<br>1006<br>合計<br>1006<br>合計<br>1008<br>1008<br>1008<br>1008                          | C<br>12月1日<br>12月2日<br>12月4日<br>12月4日<br>12月15日<br>12月9日<br>12月1日<br>12月7日<br>12月8日<br>12月10日                                                                                                    | ■ D<br>商品名つつ<br>えんびつつ<br>えんびつつ<br>えんびつ<br>えんびつ<br>フート<br>ノート<br>ノート<br>ノート<br>ノート<br>ノート<br>ノート                                                                                                    | E<br>数量<br>12<br>2<br>3<br>50<br>69<br>7<br>5<br>12<br>8<br>5<br>10<br>22                                                                                                    | F<br>50<br>50<br>50<br>50<br>50<br>50<br>50<br>50<br>50<br>200<br>200<br>200     | G<br>600<br>100<br>150<br>2600<br>3450<br>700<br>500<br>1200<br>1600<br>1000<br>2000<br>4400                                                                                                    |
| 1<br>2<br>3<br>4<br>5<br>6<br>7<br>8<br>9<br>10<br>11<br>12<br>13<br>14<br>15                                                                                                    | A | B<br>商品コード<br>1002<br>1002<br>1002<br>1000<br>合計<br>1006<br>合計<br>1008<br>1008<br>1008<br>1008<br>1008<br>1008                        | C<br>12月1日<br>12月2日<br>12月4日<br>12月4日<br>12月5日<br>12月5日<br>12月1日<br>12月7日<br>12月7日<br>12月10日<br>12月11日                                                                                                    | ■ D<br>商品名つつ<br>えんぴつつう<br>えんぴつつう<br>えんぴつつう<br>オート<br>ノート<br>ノート<br>ノート<br>ノート<br>ノート<br>ノート<br>ノート<br>ノート                                                                                                    | E<br>数量<br>12<br>2<br>3<br>5<br>69<br>7<br>5<br>12<br>8<br>5<br>12<br>8<br>5<br>10<br>22<br>36                                                                                                    | F<br>50<br>50<br>50<br>50<br>50<br>50<br>50<br>200<br>200<br>200<br>200<br>20    | G<br>600<br>100<br>150<br>2600<br>3450<br>700<br>500<br>1200<br>1000<br>1000<br>2000<br>4400<br>7200                                                                                                    |
| 1<br>2<br>3<br>4<br>5<br>6<br>7<br>8<br>9<br>10<br>11<br>12<br>13<br>14<br>15<br>16                                                                                                    | A | B<br>商品コード<br>1002<br>1002<br>1002<br>1003<br>合計<br>1005<br>合計<br>1008<br>1008<br>1008<br>1008<br>1008<br>1008<br>1008                | C<br>12月1日<br>12月2日<br>12月4日<br>12月4日<br>12月5日<br>12月5日<br>12月1日<br>12月7日<br>12月7日<br>12月10日<br>12月11日<br>12月13日                                                                                                    | D<br>商品名つ<br>えんぴつつ<br>えんぴつつ<br>えんぴつつ<br>、<br>えんぴつつ<br>、<br>、<br>、<br>、<br>、<br>、<br>、<br>、<br>、<br>、<br>、<br>、<br>、                                                                                                    | E<br>数量<br>12<br>2<br>3<br>3<br>50<br>69<br>7<br>5<br>12<br>8<br>5<br>10<br>22<br>36<br>6                                                                                                    | F<br>50<br>50<br>50<br>50<br>50<br>50<br>50<br>200<br>200<br>200<br>200<br>20    | G<br>600<br>100<br>150<br>2500<br>3450<br>700<br>500<br>1200<br>1600<br>1000<br>1000<br>2000<br>4400<br>7200<br>1200                                                                                                    |
| 1<br>2<br>3<br>4<br>5<br>6<br>7<br>8<br>9<br>10<br>11<br>11<br>12<br>13<br>14<br>15<br>16<br>17                                                                                          | A | B<br>商品コード<br>1002<br>1002<br>1002<br>1003<br>合計<br>1006<br>合計<br>1008<br>1008<br>1008<br>1008<br>1008<br>1008<br>1008                | C<br>12月1日<br>12月2日<br>12月4日<br>12月4日<br>12月5日<br>12月5日<br>12月1日<br>12月7日<br>12月10日<br>12月10日<br>12月11日<br>12月13日<br>12月14日                                                                                               | ■ D<br>商品名つ<br>えんぴつつ<br>えんぴひつつ<br>えんぴひつつ<br>ゴム<br>ゴレゴム<br>ノート<br>ノート<br>ノート<br>ノート<br>ノート<br>ノート<br>ノート<br>ノート<br>ノート<br>ノート                                                                                                    | E<br>数量<br>12<br>2<br>3<br>3<br>69<br>69<br>7<br>5<br>12<br>8<br>5<br>10<br>22<br>36<br>6<br>6<br>7                                                                                                    | F<br>単価 50<br>50<br>50<br>50<br>50<br>50<br>200<br>200<br>200<br>2               | G<br>金額<br>600<br>100<br>150<br>2500<br>3450<br>700<br>500<br>1200<br>1600<br>1000<br>2000<br>4400<br>7200<br>1200<br>1200<br>1200<br>1200<br>1200                                                                                                    |
| 1<br>2<br>3<br>4<br>5<br>6<br>7<br>8<br>9<br>10<br>11<br>12<br>13<br>14<br>15<br>16<br>17<br>18                                                                                          | A | B<br>商品コード<br>1002<br>1002<br>1002<br>1003<br>合計<br>1006<br>合計<br>1008<br>1008<br>1008<br>1008<br>1008<br>1008<br>1008<br>100         | C<br>12月1日<br>12月2日<br>12月4日<br>12月4日<br>12月5日<br>12月5日<br>12月1日<br>12月1日<br>12月10日<br>12月10日<br>12月10日<br>12月11日<br>12月13日<br>12月14日<br>12月13日<br>12月14日<br>12月29日                                                       | ■ D<br>商品名つつ<br>ええんびつつつ<br>えんびびつつ<br>ゴム<br>ゴレゴム<br>ノート<br>ノート<br>ノート<br>ノート<br>ノート<br>ノート<br>ノート<br>ノート<br>ノート<br>ノート                                                                                                    | E<br>数量<br>12<br>2<br>3<br>50<br>69<br>7<br>5<br>12<br>8<br>5<br>10<br>22<br>36<br>6<br>7<br>7                                                                                                    | F<br>50<br>50<br>50<br>50<br>50<br>200<br>200<br>200<br>200<br>200<br>200        | G<br>金額<br>600<br>100<br>150<br>2500<br>3450<br>700<br>500<br>1200<br>1600<br>1000<br>2000<br>4400<br>7200<br>1200<br>1200<br>1200                                                                                                    |
| 1<br>2<br>3<br>4<br>5<br>6<br>7<br>8<br>9<br>10<br>11<br>11<br>12<br>13<br>14<br>15<br>16<br>17<br>18<br>19                                                                              |   | B<br>前品コード<br>1002<br>1002<br>1002<br>1003<br>合計<br>1006<br>合計<br>1006<br>1008<br>1008<br>1008<br>1008<br>1008<br>1008<br>1008        | C<br>12月1日<br>12月2日<br>12月4日<br>12月4日<br>12月1日<br>12月1日<br>12月1日<br>12月10日<br>12月11日<br>12月11日<br>12月11日<br>12月11日<br>12月11日<br>12月12日                                                                                    | ■ D<br>商品名つつ<br>えんびつつ<br>えんびつ<br>えんびつ<br>ノート<br>ノート<br>ノート<br>ノート<br>ノート<br>ノート<br>ノート<br>ノート<br>ノート                                                                                                    | E<br>数量<br>12<br>2<br>3<br>50<br>69<br>7<br>5<br>12<br>8<br>8<br>5<br>10<br>22<br>36<br>6<br>6<br>7<br>7<br>1<br>95                                                                                                    | F<br>単価 3<br>50<br>50<br>50<br>50<br>50<br>50<br>200<br>200<br>200               | G<br>金額<br>600<br>100<br>150<br>3450<br>700<br>1500<br>1000<br>1000<br>2000<br>4400<br>7200<br>1200<br>1400<br>2000<br>1400<br>2000                                                                                                    |
| 1<br>2<br>3<br>4<br>5<br>6<br>7<br>8<br>9<br>10<br>11<br>12<br>13<br>14<br>15<br>16<br>17<br>18<br>19<br>20                                                                              |   | B<br>前品コード<br>1002<br>1002<br>1002<br>1009<br>合計<br>1008<br>1008<br>1008<br>1008<br>1008<br>1008<br>1008<br>100                       | C<br>12月1日<br>12月2日<br>12月4日<br>12月4日<br>12月1日<br>12月1日<br>12月1日<br>12月1日<br>12月10日<br>12月11日<br>12月13日<br>12月13日<br>12月14日<br>12月29日                                                                                     | ■ 日本 10 日本 10 日本 1 | E<br>数量<br>12<br>2<br>3<br>59<br>69<br>7<br>5<br>12<br>8<br>5<br>10<br>22<br>36<br>6<br>6<br>6<br>7<br>7<br>1<br>95<br>3                                                                                                    | F<br>50<br>50<br>50<br>50<br>50<br>50<br>50<br>50<br>50<br>200<br>200<br>200     | G<br>金額<br>600<br>100<br>150<br>2500<br>3450<br>700<br>1200<br>1600<br>1000<br>2000<br>4400<br>7200<br>1400<br>2000<br>1400<br>2000<br>19000<br>450                                                                                                    |
| 1<br>2<br>3<br>4<br>5<br>6<br>7<br>8<br>9<br>10<br>11<br>12<br>13<br>14<br>15<br>16<br>17<br>18<br>19<br>20<br>21                                                                        |   | B<br>商品コード<br>1002<br>1002<br>1002<br>1000<br>合計<br>1006<br>合計<br>1006<br>1008<br>1008<br>1008<br>1008<br>1008<br>1008<br>1008        | C<br>12月1日<br>12月2日<br>12月4日<br>12月4日<br>12月1日<br>12月1日<br>12月1日<br>12月1日<br>12月10日<br>12月10日<br>12月13日<br>12月13日<br>12月14日<br>12月2日<br>12月2日                                                                             | ■ 市記名でつつつつつつつつつつつつつつつつつつつつつつつつつつつつつつつつつつつつ                                                                                                    | E<br>数量<br>12<br>2<br>3<br>50<br>63<br>7<br>5<br>12<br>8<br>5<br>10<br>22<br>36<br>6<br>6<br>7<br>10<br>22<br>36<br>6<br>3<br>3<br>3<br>3<br>3                                                                                                    | F<br>50<br>50<br>50<br>50<br>50<br>200<br>200<br>200<br>200<br>200<br>200        | G<br>各額<br>600<br>100<br>150<br>3450<br>700<br>3450<br>1200<br>1200<br>1200<br>1000<br>2000<br>4400<br>7200<br>1200<br>1400<br>1200<br>1400<br>1200<br>1400<br>1200<br>1200<br>10 |
| 1<br>2<br>3<br>4<br>5<br>6<br>7<br>8<br>9<br>10<br>11<br>12<br>13<br>14<br>15<br>16<br>17<br>18<br>19<br>20<br>21<br>22                                                                  |   | B<br>商品コード<br>1002<br>1002<br>1002<br>1003<br>合計<br>1008<br>1008<br>1008<br>1008<br>1008<br>1008<br>1008<br>100                       | C<br>12月1日<br>12月2日<br>12月4日<br>12月4日<br>12月1日<br>12月1日<br>12月7日<br>12月7日<br>12月7日<br>12月1日<br>12月1日<br>12月1日<br>12月13日<br>12月14日<br>12月2日<br>12月2日<br>12月2日<br>12月2日                                                     | ■ 市ええええ 1<br>前ええええ 1<br>1<br>1<br>1<br>1<br>1<br>1<br>1<br>1<br>1<br>1<br>1<br>1<br>1<br>1<br>1<br>1<br>1                                                                                                    | E<br>数量<br>12<br>2<br>3<br>50<br>69<br>7<br>5<br>12<br>8<br>5<br>10<br>22<br>36<br>6<br>7<br>7<br>1<br>1<br>95<br>3<br>3<br>1                                                                                                    | F<br>50<br>50<br>50<br>50<br>50<br>50<br>50<br>50<br>50<br>200<br>200<br>200     | G<br>金額<br>600<br>100<br>150<br>2600<br>3450<br>700<br>500<br>1200<br>1200<br>1000<br>2000<br>4400<br>7200<br>1200<br>1400<br>2000<br>1400<br>1500<br>150<br>150<br>150<br>150<br>150<br>150                                                                                                    |
| 1<br>2<br>3<br>4<br>5<br>6<br>7<br>8<br>9<br>10<br>11<br>12<br>13<br>14<br>15<br>16<br>17<br>18<br>19<br>20<br>21<br>22<br>22<br>22<br>23                                                | A | B<br>商品コード<br>1002<br>1002<br>1002<br>1002<br>1003<br>合計<br>1006<br>合計<br>1008<br>1008<br>1008<br>1008<br>1008<br>1008<br>1008<br>100 | C<br>12月1日<br>12月2日<br>12月4日<br>12月4日<br>12月5日<br>12月5日<br>12月5日<br>12月1日<br>12月1日<br>12月10日<br>12月13日<br>12月14日<br>12月14日<br>12月2日<br>12月2日<br>12月2日<br>12月2日<br>12月2日<br>12月2日<br>12月2日                                 | ■ D<br>商ええええ<br>通消<br>ノノノノノノノ<br>下下下下<br>数数数数                                                                                                    | E<br>数量<br>12<br>2<br>3<br>50<br>69<br>7<br>5<br>12<br>8<br>5<br>10<br>22<br>36<br>6<br>7<br>10<br>22<br>36<br>6<br>7<br>1<br>1<br>95<br>3<br>3<br>3<br>1<br>1<br>8                                                                                                    | F<br>50<br>50<br>50<br>50<br>50<br>50<br>50<br>50<br>50<br>50<br>200<br>200<br>2 | G<br>金額<br>600<br>100<br>150<br>2500<br>3450<br>700<br>500<br>1200<br>1400<br>2000<br>4400<br>7200<br>1200<br>1200<br>1400<br>200<br>150<br>150<br>150<br>150<br>150<br>150<br>150<br>1                                                                                                    |
| 1<br>2<br>3<br>4<br>5<br>6<br>7<br>8<br>9<br>10<br>11<br>12<br>13<br>14<br>15<br>16<br>17<br>18<br>19<br>20<br>21<br>22<br>22<br>22<br>22<br>22<br>22<br>22                              |   | B<br>商品コード<br>1002<br>1002<br>1002<br>1003<br>合計<br>1006<br>合計<br>1008<br>1008<br>1008<br>1008<br>1008<br>1008<br>1008<br>100         | C<br>12月1日<br>12月2日<br>12月4日<br>12月4日<br>12月5日<br>12月5日<br>12月5日<br>12月5日<br>12月1日<br>12月1日<br>12月10日<br>12月10日<br>12月10日<br>12月10日<br>12月12日<br>12月2日<br>12月2日<br>12月2日<br>12月2日<br>12月2日<br>12月2日<br>12月3日              | D おうしん ひんかん しいしん ひんかん しいしん ひんかん しいしん ひんかん しいしん ひんかん ひんかん しいしん レンノノノノノノ 下下下下下下 数数数数 数数 まままままます ひんかん しいしん ひんかん ひんかん しいしん ひんかん しいしん ひんかん しいしん ひんかん しいしん ひんかん しいしん ひんかん しいしん ひんかん しいしん ひんかん しいしん ひんかん ひんかん しいしん ひんかん しいしん ひんかん しいしん ひんかん しいしん ひんかん しいしん ひんかん しいしん ひんかん しいしん ひんかん ひんかん しいしん ひんかん しいしん ひんかん しいしん しいしん ひんかん しいしん しいしん しいしん しいしん しいしん しいしん しいしん し                                                                                                    | E<br>数量<br>12<br>2<br>3<br>50<br>69<br>7<br>5<br>12<br>8<br>5<br>10<br>22<br>36<br>6<br>6<br>6<br>6<br>7<br>7<br>1<br>95<br>3<br>3<br>3<br>1<br>8<br>2                                                                                                    | F<br>50<br>50<br>50<br>50<br>50<br>200<br>200<br>200<br>200<br>200<br>200        | G<br>金額<br>600<br>100<br>150<br>2500<br>3450<br>700<br>1500<br>1000<br>2000<br>4400<br>7200<br>1000<br>2000<br>4400<br>7200<br>1200<br>1400<br>200<br>150<br>150<br>150<br>150<br>150<br>150<br>150<br>1                                                                                                    |
| 1<br>2<br>3<br>4<br>5<br>5<br>6<br>7<br>8<br>9<br>10<br>11<br>12<br>13<br>14<br>15<br>16<br>17<br>18<br>19<br>20<br>21<br>22<br>22<br>22<br>22<br>22<br>22<br>22<br>22<br>22<br>22<br>22 |   | B<br>商品コード<br>1002<br>1002<br>1002<br>1003<br>合計<br>1006<br>合計<br>1008<br>1008<br>1008<br>1008<br>1008<br>1008<br>1008<br>100         | C<br>12月1日<br>12月2日<br>12月4日<br>12月4日<br>12月4日<br>12月15日<br>12月18日<br>12月18日<br>12月18日<br>12月18日<br>12月18日<br>12月18日<br>12月19日<br>12月29日<br>12月29日<br>12月28日<br>12月29日<br>12月29日<br>12月17日<br>12月17日                      | ■ D<br>商えええんびびつつ<br>高んんんびびつつ<br>はしし<br>ノノートトートトートトートトートトートトートトートトートトートトート<br>数数数まきまき<br>まままきままままままままままままままままままままままままま                                                                                                    | E<br>数量<br>12<br>2<br>3<br>50<br>69<br>7<br>5<br>12<br>8<br>5<br>10<br>22<br>36<br>6<br>6<br>7<br>7<br>10<br>22<br>36<br>6<br>6<br>7<br>7<br>1<br>95<br>3<br>3<br>1<br>1<br>8<br>5<br>10<br>22<br>36<br>6<br>7<br>7<br>10<br>22<br>12<br>12<br>2<br>2<br>3<br>6<br>9<br>7<br>7<br>5<br>9<br>6<br>9<br>7<br>7<br>5<br>9<br>6<br>9<br>7<br>7<br>5<br>9<br>6<br>9<br>7<br>7<br>5<br>9<br>6<br>9<br>7<br>7<br>5<br>9<br>6<br>9<br>7<br>7<br>5<br>9<br>6<br>9<br>7<br>7<br>5<br>9<br>6<br>9<br>7<br>7<br>5<br>9<br>6<br>9<br>7<br>7<br>5<br>9<br>6<br>9<br>7<br>7<br>5<br>9<br>7<br>7<br>5<br>9<br>7<br>7<br>5<br>9<br>7<br>7<br>5<br>9<br>7<br>7<br>5<br>9<br>7<br>7<br>5<br>9<br>7<br>7<br>5<br>9<br>7<br>7<br>7<br>5<br>9<br>7<br>7<br>7<br>5<br>9<br>7<br>7<br>7<br>5<br>9<br>7<br>7<br>7<br>5<br>9<br>7<br>7<br>7<br>5<br>9<br>7<br>7<br>7<br>5<br>9<br>7<br>7<br>7<br>5<br>9<br>7<br>7<br>7<br>7                              | F<br>50<br>50<br>50<br>50<br>50<br>50<br>50<br>50<br>50<br>50<br>50<br>200<br>20 | G<br>金額<br>600<br>100<br>150<br>2500<br>3450<br>700<br>1500<br>1200<br>1400<br>2000<br>4400<br>7200<br>1200<br>1400<br>2000<br>4400<br>7200<br>1200<br>1400<br>200<br>1200<br>1200<br>1200<br>1200<br>150<br>200<br>1200<br>1200<br>1200<br>1200<br>1200<br>1200<br>1200<br>1200<br>1200<br>1200<br>1200<br>1200<br>1200<br>1200<br>1200<br>1200<br>1200<br>1200<br>1200<br>1200<br>1200<br>1200<br>1200<br>1000<br>1200<br>1000<br>100   |
| 1<br>2<br>3<br>4<br>5<br>6<br>7<br>8<br>9<br>10<br>11<br>12<br>13<br>14<br>15<br>16<br>17<br>18<br>19<br>20<br>21<br>22<br>23<br>22<br>4<br>25<br>26                                     |   | B<br>前品コード<br>1002<br>1002<br>1002<br>1002<br>1006<br>1006<br>1006<br>1008<br>1008<br>1008<br>1008<br>1008                            | C<br>12月1日<br>12月2日<br>12月4日<br>12月4日<br>12月4日<br>12月1日<br>12月1日<br>12月1日<br>12月1日<br>12月1日<br>12月1日<br>12月1日<br>12月1日<br>12月2日<br>12月2日<br>12月2日<br>12月2日<br>12月2日<br>12月2日<br>12月1日<br>12月2日<br>12月2日<br>12月2日<br>12月1日 | ● D<br>商ええええ<br>済消 ノノノノノノノ 下下下下下<br>下下下下下                                                                                                    | E<br>数量<br>12<br>2<br>3<br>50<br>69<br>7<br>5<br>12<br>8<br>8<br>5<br>10<br>22<br>36<br>6<br>6<br>6<br>6<br>6<br>7<br>7<br>11<br>95<br>3<br>3<br>3<br>1<br>1<br>8<br>95<br>3<br>3<br>1<br>1<br>8<br>5<br>7<br>7<br>11<br>2<br>2<br>7<br>7<br>5<br>5<br>12<br>5<br>9<br>7<br>7<br>5<br>5<br>5<br>9<br>7<br>5<br>9<br>7<br>5<br>9<br>7<br>7<br>5<br>9<br>7<br>7<br>7<br>5<br>9<br>7<br>7<br>5<br>9<br>7<br>7<br>7<br>5<br>9<br>7<br>7<br>5<br>9<br>7<br>7<br>7<br>5<br>9<br>7<br>7<br>7<br>5<br>9<br>7<br>7<br>7<br>5<br>9<br>7<br>7<br>7<br>5<br>9<br>7<br>7<br>7<br>5<br>9<br>7<br>7<br>7<br>7 | F<br>50<br>50<br>50<br>50<br>50<br>50<br>50<br>50<br>50<br>50<br>200<br>200<br>2 | G<br>金額<br>600<br>100<br>150<br>3450<br>3450<br>1500<br>1200<br>1400<br>2000<br>4400<br>7200<br>1400<br>2000<br>4400<br>7200<br>1400<br>2000<br>4400<br>2000<br>19000<br>450<br>150<br>300<br>2550<br>26200                                                                                                    |

| 終了                                                                                                    |                                                                                                    | F                                                                                                    | Excelシ                                                                                                    | ートの指                                                                                                    | 諚した                                                                                                    | 列(KEY)                                                                                                    | が変わる度に、                                                                                                    | 、指定した項 | 質目の値を                                                                                                    | の合計値                                                                                                    | を求めます                                                                                                    | •                                                                                                    |                                                                                                    |                                                                                                    |                                                                                                    |
|----------------------------------------------------------------------------------------------------|----------------------------------------------------------------------------------------------------|----------------------------------------------------------------------------------------------------|----------------------------------------------------------------------------------------------------|----------------------------------------------------------------------------------------------------|----------------------------------------------------------------------------------------------------|----------------------------------------------------------------------------------------------------|----------------------------------------------------------------------------------------------------|--------|----------------------------------------------------------------------------------------------------|----------------------------------------------------------------------------------------------------|----------------------------------------------------------------------------------------------------|----------------------------------------------------------------------------------------------------|----------------------------------------------------------------------------------------------------|----------------------------------------------------------------------------------------------------|----------------------------------------------------------------------------------------------------|
| cel ファイル                                                                                                    | v 📃                                                                                                    |                                                                                                    |                                                                                                    |                                                                                                    |                                                                                                    |                                                                                                    |                                                                                                    |        |                                                                                                    | 対象シー                                                                                                    | -h                                                                                                    |                                                                                                    |                                                                                                    |                                                                                                    |                                                                                                    |
|                                                                                                    | 列 <b>(A</b> ^                                                                                                    | ~ í <del>ī</del> (1~                                                                                                    | 3                                                                                                    | 刘 <b>(A</b> ~ í                                                                                                    | <b>ī(1</b> ∼                                                                                                    |                                                                                                    |                                                                                                    |        |                                                                                                    |                                                                                                    |                                                                                                    |                                                                                                    |                                                                                                    |                                                                                                    |                                                                                                    |
| ①範囲                                                                                                    |                                                                                                    |                                                                                                    |                                                                                                    | -                                                                                                    | •                                                                                                    |                                                                                                    |                                                                                                    |        | 🔽 🛆 អូស៊ី                                                                                                    | した今か                                                                                                    | <b>⊼ (</b> ∆ ພ.ສິ/=                                                                                                    | 计新用水                                                                                                    | 生産にい                                                                                                    | (=====)                                                                                                    |                                                                                                    |
| V ¥C⊡                                                                                                    |                                                                                                    |                                                                                                    | ~                                                                                                    |                                                                                                    |                                                                                                    |                                                                                                    |                                                                                                    |        | × 1,9%                                                                                                    | -116 300                                                                                                    | 9(/\92 =1]                                                                                                    | 이라 뿌만보다.                                                                                                    | /76×211C                                                                                                    | 089)                                                                                                    |                                                                                                    |
| ②集計K                                                                                                    | <b>KEY</b>                                                                                                    | 511/0~                                                                                                    |                                                                                                    |                                                                                                    |                                                                                                    |                                                                                                    |                                                                                                    |        | ☑ 総合                                                                                                    | 計も作成す                                                                                                    | 3                                                                                                    |                                                                                                    |                                                                                                    |                                                                                                    |                                                                                                    |
| の列                                                                                                    |                                                                                                    | 51(A                                                                                                    |                                                                                                    |                                                                                                    |                                                                                                    |                                                                                                    |                                                                                                    |        | □ 8月\$田?                                                                                                    | テ数を会計                                                                                                    | 行に追力す                                                                                                    | 5 +7 m                                                                                                    | する列                                                                                                    |                                                                                                    | 万川(△~                                                                                                    |
| 0224                                                                                                    |                                                                                                    |                                                                                                    |                                                                                                    |                                                                                                    |                                                                                                    |                                                                                                    |                                                                                                    |        |                                                                                                    | 18/0 001                                                                                                    |                                                                                                    | <b>u</b> (17)                                                                                                    | 0000                                                                                                    |                                                                                                    | 2404                                                                                                    |
| ③集計」                                                                                                    | 酒日                                                                                                    |                                                                                                    |                                                                                                    |                                                                                                    |                                                                                                    |                                                                                                    |                                                                                                    |        |                                                                                                    |                                                                                                    |                                                                                                    |                                                                                                    |                                                                                                    |                                                                                                    |                                                                                                    |
| の列                                                                                                    | ~ •                                                                                                    |                                                                                                    |                                                                                                    |                                                                                                    |                                                                                                    |                                                                                                    |                                                                                                    |        |                                                                                                    |                                                                                                    |                                                                                                    |                                                                                                    |                                                                                                    |                                                                                                    |                                                                                                    |
| 列(A                                                                                                    | ~                                                                                                    |                                                                                                    |                                                                                                    |                                                                                                    |                                                                                                    |                                                                                                    |                                                                                                    |        |                                                                                                    |                                                                                                    |                                                                                                    |                                                                                                    |                                                                                                    |                                                                                                    |                                                                                                    |
|                                                                                                    |                                                                                                    |                                                                                                    |                                                                                                    |                                                                                                    |                                                                                                    |                                                                                                    |                                                                                                    |        |                                                                                                    |                                                                                                    |                                                                                                    |                                                                                                    |                                                                                                    |                                                                                                    |                                                                                                    |
|                                                                                                    |                                                                                                    |                                                                                                    | 集計                                                                                                    | ・項目は12                                                                                                    | 固ま(『指知                                                                                                    | E可能です。                                                                                                    |                                                                                                    |        |                                                                                                    | А В                                                                                                    | С                                                                                                    | D                                                                                                    | E                                                                                                    | F                                                                                                    | G                                                                                                    |
|                                                                                                    |                                                                                                    |                                                                                                    |                                                                                                    |                                                                                                    |                                                                                                    |                                                                                                    |                                                                                                    |        |                                                                                                    |                                                                                                    |                                                                                                    |                                                                                                    |                                                                                                    |                                                                                                    |                                                                                                    |
|                                                                                                    |                                                                                                    |                                                                                                    |                                                                                                    |                                                                                                    |                                                                                                    |                                                                                                    |                                                                                                    |        | 1                                                                                                    |                                                                                                    |                                                                                                    |                                                                                                    |                                                                                                    |                                                                                                    |                                                                                                    |
|                                                                                                    |                                                                                                    |                                                                                                    |                                                                                                    |                                                                                                    |                                                                                                    |                                                                                                    |                                                                                                    |        | 1 2                                                                                                    | 商品コード                                                                                                    | 日付                                                                                                    | 商品名                                                                                                    | 数量 .                                                                                                    | 単価 1                                                                                                    | 主領                                                                                                    |
|                                                                                                    | 요 ㅋ                                                                                                    | 215251-2 101                                                                                                    | - **=.                                                                                                    | 会話が作品                                                                                                    | u 703                                                                                                    | /====                                                                                                    | + <i>+</i>                                                                                                    |        | 1<br>2<br>3                                                                                                    | 商品コード<br>1002                                                                                                    | 日付<br>12月1日                                                                                                    | 商品名<br>えんぴつ                                                                                                    | 数量<br>12                                                                                                    | 単価 1<br>50                                                                                                    | 主朝<br>600                                                                                                    |
|                                                                                                    | 商品コー                                                                                                    | が変わる度                                                                                                    | こ、数量と:                                                                                                    | 金額を集計                                                                                                    | して合計                                                                                                    | 行を作成し                                                                                                    | ます。                                                                                                    |        | 1<br>2<br>3<br>4                                                                                                    | 商品コード<br>1002<br>1002                                                                                                    | 日付<br>12月1日<br>12月2日                                                                                                    | 商品名<br>えんぴつ<br>えんぴつ                                                                                                    | 数量<br>12<br>2                                                                                                    | 単価 1<br>50<br>50                                                                                                    | 全額<br>600<br>100                                                                                                    |
|                                                                                                    | 商品コー<br>A B                                                                                                    | *が変わる度I<br>C                                                                                                    | こ、数量と:<br>D                                                                                                    | 金額を集計<br>E                                                                                                    | して合計<br>F                                                                                                    | ·行を作成し<br>G                                                                                                    | ます。                                                                                                    |        | 1<br>2<br>3<br>4<br>5                                                                                                    | 商品コード<br>1002<br>1002<br>1002                                                                                                    | 日付<br>12月1日<br>12月2日<br>12月4日                                                                                                    | 商品名<br>えんぴつ<br>えんぴつ<br>えんぴつ                                                                                                    | 数量<br>12<br>2<br>3                                                                                                    | 単価 1<br>50<br>50                                                                                                    | 全額<br>600<br>100<br>150                                                                                                    |
| 1                                                                                                    |                                                                                                    | *が変わる度 <br>C                                                                                                    | こ、数量と<br>D                                                                                                    | 金額を集計<br>E                                                                                                    |                                                                                                    | ·行を作成し<br>G                                                                                                    | ます。                                                                                                    |        | 1<br>2<br>3<br>4<br>5<br>6                                                                                                    | 商品コード<br>1002<br>1002<br>1002<br>1002                                                                                                    | 日付<br>12月1日<br>12月2日<br>12月4日<br>12月15日                                                                                                    | 商品名<br>えんぴつ<br>えんぴつ<br>えんぴつ<br>えんぴつ                                                                                                 | 数量<br>12<br>2<br>3<br>52                                                                                                    | 単価 1<br>50<br>50<br>50<br>50                                                                                         | 全額<br>600<br>100<br>150<br>2600<br>2450                                                                                                    |
| 1 2 2                                                                                                    | 商品コート<br>A B<br>商品コード E                                                                                                    | *が変わる度 <br>C<br>1付                                                                                                    | こ、数量と:<br>D<br>商品名<br>えんパコ                                                                                                    | 金額を集計<br>E<br>数量                                                                                                    | して合計<br>F<br>単価                                                                                                    | ·行を作成し<br>G<br>金額                                                                                                    | ます。<br>10                                                                                                    |        | 1<br>2<br>3<br>4<br>5<br>6<br>7<br>8                                                                                                    | 商品コード<br>1002<br>1002<br>1002<br>1002<br>1002<br>合計                                                                                                    | 日付<br>12月1日<br>12月2日<br>12月4日<br>12月15日<br>12月5日                                                                                                    | 商品名<br>えんぴつ<br>えんぴつ<br>えんぴつ<br>えんぴつ                                                                                                 | 数量<br>12<br>2<br>3<br>52<br>69<br>7                                                                                                    | 単価 1<br>50<br>50<br>50<br>50                                                                                         | 全朝<br>600<br>100<br>150<br>2600<br>3450<br>700                                                                                                    |
| 1 2 3 4                                                                                                    | 商品コート<br>A B<br>商品コード E<br>1002                                                                                                    | *が変わる度<br>C<br>3付<br>12月1日<br>12月2日                                                                                                    | こ、数量と:<br>D<br>商品名<br>えんぴつ<br>えんぴつ                                                                                                    | 金額を集計<br>E<br>数量<br>13                                                                                                    | して合計<br>F<br>単価                                                                                                    | 行を作成し<br>G<br>金額<br>50 6<br>50 1                                                                                                    | ます。<br>00                                                                                                    |        | 1<br>2<br>3<br>4<br>5<br>6<br>7<br>8<br>8                                                                                                    | 商品コード<br>1002<br>1002<br>1002<br>1002<br>1002<br>合計<br>1006<br>1006                                                                                                    | 日付<br>12月1日<br>12月2日<br>12月4日<br>12月15日<br>12月6日<br>12月9日                                                                                                    | 商品名<br>えんぴつ<br>えんぴつ<br>えんぴつ<br>えんぴつ<br>えんぴつ<br>えんぴつ                                                                                 | 教堂<br>12<br>2<br>3<br>52<br>69<br>7<br>5                                                                                                    | 単価 50<br>50<br>50<br>50<br>50<br>50<br>100                                                                           | 全朝<br>600<br>100<br>150<br>2600<br>3450<br>700<br>500                                                                                                    |
| 1<br>2<br>3<br>4<br>5                                                                                                    | 商品コート<br>A B<br>商品コード E<br>1002<br>1002                                                                                                    | *が変わる度 <br>C<br>3付<br>12月1日<br>12月2日<br>12月4日                                                                                                    | こ、数量と<br>D<br>商品名<br>えんぴつ<br>えんぴつ<br>えんぴつ                                                                                                    | 金額を集計<br>E<br>数量<br>13<br>3                                                                                                    | して合計<br>単価<br>! !                                                                                                    | 行を作成し<br>G<br>金額<br>30 6<br>50 11<br>50 11                                                                                                    | ます。<br>200                                                                                                    |        | 1<br>2<br>3<br>4<br>5<br>6<br>7<br>8<br>9<br>10                                                                                                    | 商品コード<br>1002<br>1002<br>1002<br>1002<br>合計<br>1006<br>1006<br>合計                                                                                                    | 日付<br>12月1日<br>12月2日<br>12月4日<br>12月15日<br>12月6日<br>12月9日                                                                                                    | 商品名<br>えんぴつ<br>えんぴつ<br>えんぴつ<br>えんぴつ<br>ゴム<br>ゴしゴム<br>ゴしゴム                                                                           | 数量<br>12<br>2<br>3<br>52<br>69<br>7<br>5<br>12                                                                                                    | 単価 3<br>50<br>50<br>50<br>50<br>100<br>100                                                                           | 全朝<br>600<br>100<br>2600<br>3450<br>700<br>500<br>1200                                                                                                    |
| 1<br>2<br>3<br>4<br>5<br>6                                                                                                    | 商品コード<br>商品コード E<br>1002<br>1002<br>1002                                                                                                    | *が変わる度 <br>C<br>3付<br>12月1日<br>12月2日<br>12月4日<br>12月15日                                                                                                    | こ、数量と<br>D<br>商品名<br>えんぴつ<br>えんぴつ<br>えんぴつ<br>えんぴつ                                                                                                    | 金額を集計<br>E<br>数量<br>10<br>50<br>50                                                                                                    | して合計<br>単価<br>2<br>1                                                                                                    | 行を作成し<br>G<br>金額<br>50 50 50<br>50 11<br>50 11<br>50 25                                                                                                    | ます。<br>00<br>00<br>00                                                                                                    |        | 1<br>2<br>3<br>4<br>5<br>6<br>7<br>8<br>9<br>10<br>11                                                                                                    | 商品コード<br>1002<br>1002<br>1002<br>合計<br>1006<br>合計<br>1008                                                                                                    | 日付<br>12月1日<br>12月4日<br>12月4日<br>12月5日<br>12月6日<br>12月9日<br>12月1日                                                                                                    | 商品名<br>えんぴつ<br>えんぴつ<br>えんぴつ<br>えんぴつ<br>ゴム<br>ゴレゴム<br>ブート                                                                            | 数量<br>12<br>2<br>3<br>52<br>69<br>7<br>5<br>5<br>12<br>8                                                                                                    | 単価 1<br>50<br>50<br>50<br>50<br>100<br>100<br>200                                                                    | 全朝<br>600<br>100<br>2600<br>3450<br>700<br>500<br>1200<br>1600                                                                                                    |
| 1<br>2<br>3<br>4<br>5<br>5<br>6<br>7                                                                                             | 商品コー<br>商品コード E<br>1002<br>1002<br>1002<br>1002<br>1002<br>1005                                                                                                    | ドが変わる度I<br>C<br>12月1日<br>12月4日<br>12月4日<br>12月15日<br>12月15日<br>12月6日                                                                                                    | こ、数量と<br>D<br>商品名<br>えんぴつ<br>えんぴつ<br>えんぴつ<br>えんぴつ<br>えんぴつ                                                                                                    | 金額を集計<br>E<br>数量<br>12<br>3<br>50<br>7                                                                                                    | して合計<br>単価<br>2<br>1<br>1<br>1                                                                                                    | ·行を作成し<br>金額<br>50 6/<br>50 1/<br>50 1/<br>50 26/<br>30 7/                                                                                                    | ます。<br>00<br>00<br>00<br>00<br>00                                                                                                    |        | 1<br>2<br>3<br>4<br>5<br>6<br>7<br>8<br>9<br>10<br>11<br>11                                                                                                    | 商品コード<br>1002<br>1002<br>1002<br>1002<br>1002<br>合計<br>1006<br>合計<br>1006<br>合計<br>1008<br>1008                                                                                                    | 日村<br>12月1日<br>12月2日<br>12月4日<br>12月15日<br>12月5日<br>12月9日<br>12月1日<br>12月1日<br>12月7日                                                                                                    | 商品名<br>えんぴつ<br>えんぴつ<br>えんぴつ<br>えんぴつ<br>消しゴム<br>ブート<br>ノート<br>ノート                                                                    | 数量<br>12<br>2<br>3<br>52<br>69<br>7<br>7<br>5<br>12<br>8<br>5                                                                                                    | 単価 1<br>50<br>50<br>50<br>50<br>100<br>100<br>200<br>200                                                             | 全額<br>600<br>100<br>150<br>2600<br>3450<br>700<br>500<br>1200<br>1600<br>1000                                                                                                    |
| 1<br>2<br>3<br>4<br>5<br>6<br>7<br>8                                                                                             | 商品コート<br>商品コート E<br>商品コート E<br>1002<br>1002<br>1002<br>1005<br>1006                                                                                                    | ドが変わる度<br>C<br>12月1日<br>12月2日<br>12月4日<br>12月4日<br>12月6日<br>12月9日                                                                                                    | こ、数量と<br>D<br>商品名<br>えんぴつ<br>えんぴつ<br>えんぴつ<br>えんぴつ<br>えんぴつ<br>えんぴつ<br>えんぴつ<br>えんぴつ                                                                                                    | 金額を集計<br>E<br>数量<br>12<br>50<br>50<br>7                                                                                                    | Hして合計<br>単価<br>2 !<br>3 !<br>1 11<br>3 11                                                                                                    | 行を作成し<br>金額<br>50 60<br>50 11<br>50 11<br>50 26<br>30 70<br>30 50                                                                                                    | ます。<br>10<br>10<br>10<br>10<br>10<br>10<br>10<br>10<br>10<br>10                                                                                  | 1      | 1<br>2<br>3<br>4<br>5<br>6<br>7<br>8<br>9<br>10<br>11<br>11<br>12<br>13                                                                                                    | 商品コード<br>1002<br>1002<br>1002<br>1002<br>合計<br>1006<br>合計<br>1006<br>合計<br>1008<br>1008<br>1008                                                                                                    | 日村<br>12月1日<br>12月2日<br>12月4日<br>12月5日<br>12月6日<br>12月9日<br>12月1日<br>12月1日<br>12月7日<br>12月8日                                                                                                    | 商品名<br>えんぴつつ<br>えんぴつつ<br>えんぴつ<br>消しゴム<br>ゴート<br>ノート<br>ノート<br>ノート                                                                   | 数量<br>12<br>2<br>3<br>52<br>69<br>7<br>7<br>5<br>12<br>8<br>5<br>10                                                                                                    | 単価 50<br>50<br>50<br>50<br>50<br>100<br>100<br>200<br>200<br>200                                                     | 全朝<br>600<br>100<br>150<br>2600<br>3450<br>700<br>500<br>500<br>1200<br>1600<br>1000<br>2000                                                                                                    |
| 1<br>2<br>3<br>4<br>5<br>6<br>7<br>7<br>8<br>8<br>9                                                                              | 商品コー <br>● 商品コード E<br>● 商品コード E<br>1002<br>1002<br>1002<br>1005<br>1006<br>1006                                                                                                    | ドが変わる度<br>C<br>12月1日<br>12月2日<br>12月4日<br>12月15日<br>12月6日<br>12月9日<br>12月1日                                                                                                    | こ、数量と<br>商品名<br>えんぴつ<br>えんぴつ<br>えんぴつ<br>えんぴつ<br>消しゴム<br>ノート                                                                                                    | 金額を集計<br>E<br>数量<br>12<br>53<br>7<br>7<br>8                                                                                                    | Hして合計<br>単価<br>2 !<br>3 !<br>3 !<br>1<br>1<br>1<br>1<br>1<br>1<br>1<br>1<br>1<br>1<br>1<br>1<br>1                                                                                                    | 行を作成し<br>金額<br>50 60<br>50 11<br>50 11<br>50 260<br>00 70<br>20 50<br>20 16                                                                                                    | ます。<br>00<br>00<br>00<br>00<br>00<br>00<br>00<br>00                                                                                              | ⇒      | 1<br>2<br>3<br>4<br>5<br>6<br>7<br>8<br>8<br>9<br>10<br>11<br>12<br>13<br>14                                                                                                    | 商品コード<br>1002<br>1002<br>1002<br>1002<br>1002<br>合計<br>1006<br>1006<br>合計<br>1008<br>1008<br>1008<br>1008                                                                                                    | 日村<br>12月1日<br>12月2日<br>12月4日<br>12月5日<br>12月6日<br>12月9日<br>12月1日<br>12月7日<br>12月8日<br>12月8日<br>12月10日                                                                                                    | 商えるひつつつつ<br>えんぴつつつつ<br>満しゴム<br>ノート<br>ノート<br>ノート                                                                                    | 数量<br>12<br>2<br>3<br>52<br>69<br>7<br>7<br>5<br>12<br>8<br>5<br>12<br>8<br>5<br>10<br>22                                                                                                    | 単価 50<br>50<br>50<br>50<br>50<br>50<br>50<br>200<br>200<br>200<br>200<br>200                                         | 全朝<br>600<br>100<br>150<br>2600<br>3450<br>700<br>500<br>1200<br>1600<br>1000<br>2000<br>4400                                                                                                    |
| 1<br>2<br>3<br>4<br>5<br>6<br>7<br>8<br>9<br>9<br>10                                                                             | 商品コー<br>商品コード E<br>商品コード E<br>1002<br>1002<br>1002<br>1005<br>1006<br>1006<br>1008<br>1008                                                                                                    | ドが変わる度<br>C<br>12月1日<br>12月1日<br>12月4日<br>12月4日<br>12月4日<br>12月9日<br>12月9日<br>12月1日<br>12月1日                                                                                                    | こ、数量と<br>商品名<br>えんびつつ<br>えんびひつ<br>消しゴム<br>ノート<br>ノート                                                                                                    | 金額芝集計<br>E<br>数量<br>11<br>50<br>50<br>50<br>50<br>50<br>50<br>50<br>50<br>50<br>50<br>50<br>50<br>50                                                                                                    | +して合計<br>単価<br>2 !<br>3 :<br>1 11<br>5 11<br>5 21<br>5 21                                                                                                    | 行を作成し<br>金額<br>50 60<br>50 11<br>50 26<br>70 70<br>70 50<br>20 16<br>20 10                                                                                                    | ます。                                                                                                    | ⇒      | 1<br>2<br>3<br>4<br>5<br>6<br>7<br>8<br>8<br>9<br>10<br>11<br>12<br>13<br>14<br>15                                                                                                    | 府品コード<br>1002<br>1002<br>1002<br>1002<br>合計<br>1006<br>合計<br>1008<br>1008<br>1008<br>1008                                                                                                    | 日付<br>12月1日<br>12月2日<br>12月4日<br>12月5日<br>12月6日<br>12月9日<br>12月1日<br>12月7日<br>12月1日<br>12月10日<br>12月10日                                                                                                    | 商品名つうえんびつううえんびつううえんびつううえんびつううえんびつううえんびつううえんびつううえんびうう。<br>消しゴム<br>ノート<br>ノートト<br>ノートト<br>ノートト<br>ノート                                 | 数量<br>12<br>2<br>3<br>52<br>69<br>7<br>5<br>12<br>8<br>5<br>12<br>8<br>5<br>10<br>22<br>366                                                                                                    | 単価 50<br>50<br>50<br>50<br>100<br>100<br>200<br>200<br>200<br>200<br>200<br>200                                      | 全朝<br>600<br>100<br>2600<br>3450<br>700<br>500<br>1200<br>1600<br>1000<br>2000<br>4400<br>7200                                                                                                    |
| 1<br>2<br>3<br>4<br>5<br>6<br>6<br>7<br>7<br>8<br>9<br>10<br>11                                                                  | 商品コー<br>A B<br>商品コード E<br>1002<br>1002<br>1002<br>1002<br>1005<br>1006<br>1008<br>1008                                                                                                    | ドが変わる度<br>C<br>12月1日<br>12月1日<br>12月4日<br>12月4日<br>12月15日<br>12月15日15<br>12月15日<br>12月15日<br>12月15日<br>12月15日<br>12月15日<br>12月15日<br>12月                                                                                                    | こ数量と<br>動品名<br>えんぴつつ<br>えんぴつつ<br>えんぴつつ<br>えんぴつつ<br>えんぴつつ<br>えんぴつつ<br>えんぴつつ<br>えんぴつつ<br>えんぴつつ<br>えんぴつつ<br>えんぴつつ<br>えんぴつつ<br>えんぴつつ<br>えんぴつつ<br>えんぴつつ<br>えんぴつつ<br>えんぴつつ<br>えんぴつつ<br>えんぴつつ<br>えんぴつつ<br>えんぴつつ<br>えんぴつつ<br>えんぴつつ<br>えんぴつつ                                                                                                    | 金額を集計<br>E<br>数量<br>11<br>3<br>5<br>5<br>5<br>5<br>5<br>5<br>5<br>5<br>5<br>5<br>5<br>5<br>5<br>5<br>5<br>5<br>5                                                                                                    | +して合計<br>単価<br>2 ・ 1<br>2 ・ 1<br>3 ・ 1<br>3 ・ 1<br>1 ・ 1<br>1<br>1 ・ 1<br>1<br>1<br>1<br>1<br>1<br>1<br>1<br>1<br>1<br>1<br>1<br>1<br>1                                                                                                    | 行を作成し<br>金額<br>50 6<br>50 11<br>50 26<br>00 7<br>10<br>50 20<br>10<br>10<br>20 10<br>20<br>20<br>20<br>20<br>20<br>20<br>20<br>20<br>20<br>2                                                                                                    | st j.                                                                                                    | ⇒      | 1<br>2<br>3<br>4<br>5<br>6<br>7<br>7<br>8<br>9<br>10<br>11<br>12<br>13<br>14<br>15<br>16                                                                                                    | 前品コード<br>1002<br>1002<br>1002<br>1002<br>1002<br>合計<br>1006<br>合計<br>1006<br>合計<br>1008<br>1008<br>1008<br>1008<br>1008<br>1008                                                                                                    | 日付<br>12月1日<br>12月2日<br>12月4日<br>12月15日<br>12月5日<br>12月5日<br>12月5日<br>12月18日<br>12月18日<br>12月18日<br>12月10日<br>12月11日<br>12月18日<br>12月19日                                                                                                    | 商品名<br>えんぴつつ<br>えんぴつつ<br>えんぴつつ<br>えんぴつつ<br>えんぴつつ<br>えんぴつつ<br>えんぴつつ<br>ノート<br>ノート<br>ノート<br>ノート<br>ノート<br>ノート                        | 数量<br>12<br>2<br>3<br>52<br>69<br>7<br>5<br>12<br>8<br>5<br>10<br>22<br>36<br>6<br>6<br>6<br>6<br>7                                                                                                    | <b>100</b><br>200<br>200<br>200<br>200<br>200<br>200                                                                 | 全朝<br>600<br>100<br>2600<br>3450<br>700<br>500<br>1200<br>1200<br>2000<br>2000<br>4400<br>7200<br>1200                                                                                                    |
| 1<br>2<br>3<br>4<br>5<br>6<br>7<br>7<br>8<br>8<br>9<br>10<br>11<br>11<br>12                                                      | 商品コー/<br>商品コー/ド<br>商品コー/ド<br>1002<br>1002<br>1002<br>1005<br>1006<br>1008<br>1008<br>1008<br>1008<br>1008                                                                                                    | ドが変わる度<br>C<br>12月1日<br>12月1日<br>12月2日<br>12月4日<br>12月6日<br>12月9日<br>12月7日<br>12月7日<br>12月7日<br>12月1日<br>12月1日                                                                                                    | こ、数量<br>の<br>あ品名<br>えんぴつつ<br>えんぴつつ<br>えんぴつつ<br>えんぴつつ<br>えんぴつつ<br>えんぴつつ<br>えんぴつつ<br>えんぴつつ<br>えんぴつつ<br>えんぴつつ<br>えんぴつつ<br>えんぴつつ<br>えんしつ<br>スート<br>ノート<br>ノート<br>ノート                                                                                                    | 金額を集計<br>E<br>数量<br>11<br>53<br>53<br>53<br>54<br>55<br>55<br>55<br>55<br>55<br>55<br>55<br>55<br>55                                                                                                    |                                                                                                    | 行を作成し<br>G<br>金額<br>50 66<br>50 11<br>50 26<br>00 75<br>20 16<br>20 10<br>20 20<br>20 20<br>20 20                                                                                                    | z j.<br>00<br>10<br>10<br>10<br>10<br>10<br>10<br>10<br>10<br>10                                                                                 | ⇒      | 1<br>2<br>3<br>4<br>5<br>6<br>7<br>8<br>9<br>10<br>11<br>12<br>13<br>14<br>15<br>16<br>17<br>7<br>8                                                                                                    | 前品コード<br>1002<br>1002<br>1002<br>1002<br>1002<br>合計<br>1006<br>合計<br>1008<br>1008<br>1008<br>1008<br>1008<br>1008<br>1008<br>100                                                                                                    | 日付<br>12月1日<br>12月2日<br>12月4日<br>12月4日<br>12月5日<br>12月9日<br>12月7日<br>12月7日<br>12月7日<br>12月1日<br>12月11日<br>12月13日<br>12月13日<br>12月13日                                                                                                    | 商品名<br>えんびびつっ<br>えんびびつう<br>えんびびつ<br>えんびひつ<br>えんびつつ<br>えんびつつ<br>えんびつつ<br>ノート<br>ノート<br>ノート<br>ノート<br>ノート<br>ノート                      | 数量<br>12<br>2<br>3<br>55<br>69<br>7<br>7<br>5<br>12<br>8<br>5<br>10<br>0<br>22<br>2<br>6<br>6<br>6<br>7<br>7                                                                                                    | <b>¥1/16</b> 5<br>50<br>50<br>50<br>50<br>50<br>50<br>50<br>50<br>50<br>50<br>50<br>50<br>50                         | 全朝<br>600<br>100<br>2600<br>3450<br>700<br>500<br>1200<br>1600<br>1000<br>2000<br>4400<br>7200<br>1200<br>1200                                                                                                    |
| 1<br>2<br>3<br>4<br>5<br>5<br>6<br>7<br>8<br>9<br>10<br>11<br>11<br>12<br>13                                                     | 商品コー<br>商品コード E<br>1002<br>1002<br>1002<br>1002<br>1006<br>1006<br>1008<br>1008<br>1008<br>1008<br>1008                                                                                                    | が変わる度<br>C<br>12月1日<br>12月2日<br>12月4日<br>12月4日<br>12月15日<br>12月15日<br>12月15日<br>12月16日<br>12月17日<br>12月10日<br>12月10日<br>12月10日<br>12月10日                                                                                                    | こ、数量<br>の<br>一<br>の<br>の<br>よんびつつ<br>えんびひつ<br>えんびひつ<br>えんびひつ<br>ゴゴム<br>ノート<br>ノート<br>ノート<br>ノート<br>ノート                                                                                                    | 金額を集計<br>E<br>数量<br>11<br>50<br>50<br>50<br>50<br>50<br>50<br>50<br>50<br>50<br>50                                                                                                    |                                                                                                    | 行を作成)<br>金額<br>50 11<br>50 11<br>50 26<br>00 75<br>00 16<br>00 70<br>00 20<br>00 20<br>00 20<br>00 20<br>20 20<br>20 20                                                                                                    | s f.                                                                                                    | ⇒      | 1<br>2<br>3<br>4<br>5<br>6<br>7<br>7<br>8<br>8<br>9<br>10<br>11<br>12<br>13<br>14<br>15<br>16<br>16<br>17<br>18<br>19                                                                                             | 商品コード<br>1002<br>1002<br>1002<br>1002<br>1005<br>合計<br>1006<br>合計<br>1008<br>1008<br>1008<br>1008<br>1008<br>1008<br>1008<br>100                                                                                                    | EH<br>12月1日<br>12月2日<br>12月4日<br>12月15日<br>12月15日<br>12月16日<br>12月17日<br>12月17日<br>12月10日<br>12月10日<br>12月11日<br>12月11日<br>12月14日<br>12月14日<br>12月29日                                                                                                    | 商品名<br>えんびびつ<br>えんびびつ<br>えんびびつ<br>えんびびつ<br>えんびひつ<br>えんびつ<br>パート<br>ノート<br>ノート<br>ノート<br>ノート<br>ノート<br>ノート<br>ノート<br>ノート<br>ノート<br>ノ | (数量)<br>11222<br>233<br>3552<br>697<br>755<br>1128<br>855<br>110<br>222<br>366<br>677<br>11<br>955                                                                                                    | 200<br>200<br>200<br>200<br>200<br>200<br>200<br>200<br>200<br>200                                                   | 全朝<br>600<br>100<br>2600<br>3450<br>700<br>500<br>1200<br>1600<br>1000<br>2000<br>4400<br>2200<br>1200<br>1400<br>200                                                                                                    |
| 1<br>2<br>3<br>4<br>5<br>6<br>7<br>8<br>9<br>9<br>10<br>11<br>11<br>12<br>13<br>14<br>15                                         | 商品コード<br>商品コード E<br>商品コード E<br>1002<br>1002<br>1002<br>1002<br>1005<br>1006<br>1008<br>1008<br>1008<br>1008<br>1008<br>1008                                                                                                    | が変わる度<br>12月1日<br>12月2日<br>12月4日<br>12月4日<br>12月8日<br>12月8日<br>12月8日<br>12月1日<br>12月1日<br>12月1日<br>12月1日<br>12月1日                                                                                                    | こ<br>動品名<br>えんびびつ<br>えんびびつ<br>えんびびつ<br>えんびびつ<br>えんびびつ<br>えんびびつ<br>えんびびつ<br>ノート<br>ノート<br>ノート<br>ノート                                                                                                    | 金額左集計<br>E<br>数量<br>11<br>55<br>55<br>7<br>7<br>8<br>8<br>8<br>8<br>8<br>8<br>8<br>8<br>8<br>8<br>8<br>8<br>8<br>8<br>8                                                                                                    | 七て合計<br>F<br>単価<br>2 1<br>3 2<br>7 11<br>5 11<br>5 11<br>5 11<br>8 22<br>5 22<br>7 22<br>5 22<br>7 22<br>5 22<br>7 22<br>7 22<br>7                                                                                                    | -行を作成し<br>- 合変額<br>50 6<br>50 1<br>50 1<br>50 1<br>50 1<br>50 1<br>50 1<br>50 1<br>50 1<br>50 1<br>50 1<br>50 1<br>50 1<br>50 1<br>50 1<br>50 1<br>50 2<br>6<br>50 1<br>50 2<br>6<br>50 1<br>50 2<br>6<br>7<br>00 5<br>7<br>00 1<br>50 2<br>6<br>7<br>00 1<br>7<br>00 1<br>7<br>2<br>0<br>0<br>1<br>7<br>2<br>0<br>0<br>1<br>0<br>1<br>1<br>1<br>0<br>1<br>1<br>1<br>0<br>1<br>1<br>1<br>1<br>1<br>1<br>1<br>1<br>1<br>1<br>1<br>1<br>1                                                                                                    | z j.                                                                                                    | ⇒      | 1<br>2<br>3<br>4<br>5<br>6<br>7<br>8<br>9<br>10<br>111<br>12<br>13<br>14<br>15<br>16<br>17<br>18<br>19<br>20                                                                                                    | 商品コード<br>1002<br>1002<br>1002<br>1002<br>1002<br>合計<br>1006<br>合計<br>1008<br>1008<br>1008<br>1008<br>1008<br>1008<br>1008                                                                                                    | EH<br>12月1日<br>12月2日<br>12月4日<br>12月15日<br>12月6日<br>12月16日<br>12月17日<br>12月18日<br>12月18日<br>12月18日<br>12月18日<br>12月18日<br>12月18日<br>12月19日<br>12月191191<br>12月191191191191911911911911911911911911911                                          | 商品名<br>うええんびひつつう<br>ええええんびひつつう<br>ゴム<br>ノート<br>ノート<br>ノート<br>ノート<br>ノート<br>ノート<br>ノート<br>ノート<br>ノート<br>ノート                          | 数量<br>12<br>2<br>3<br>5<br>5<br>2<br>6<br>9<br>7<br>5<br>1<br>2<br>8<br>8<br>5<br>10<br>10<br>2<br>2<br>3<br>6<br>6<br>6<br>7<br>7<br>1<br>1<br>9<br>5<br>5<br>3<br>3<br>5<br>5<br>2<br>7<br>5<br>5<br>12<br>12<br>9<br>8<br>5<br>12<br>12<br>5<br>5<br>12<br>12<br>5<br>5<br>5<br>12<br>5<br>5<br>5<br>12<br>5<br>5<br>5<br>5                                        | 200<br>200<br>200<br>200<br>200<br>200<br>200<br>200<br>200<br>200                                                   | 全朝<br>600<br>100<br>150<br>2600<br>3450<br>7000<br>1200<br>1200<br>1200<br>2000<br>4400<br>7200<br>1200<br>1400<br>2000<br>4400<br>1400<br>200<br>440<br>200<br>440<br>200<br>440<br>200<br>440<br>200<br>440<br>200<br>440<br>200<br>440<br>200<br>440<br>200<br>440<br>200<br>440<br>200<br>20 |
| 1<br>2<br>3<br>4<br>5<br>5<br>6<br>7<br>7<br>8<br>9<br>10<br>11<br>11<br>12<br>13<br>14<br>15                                    | 商品コー<br>● 部品コード E<br>● 部品コード E<br>1002<br>1002<br>1002<br>1005<br>1006<br>1008<br>1008<br>1008<br>1008<br>1008<br>1008<br>1008                                                                                                    | が変わる度<br>C<br>計<br>12月1日<br>12月2日<br>12月4日<br>12月6日<br>12月9日<br>12月1日<br>12月10日<br>12月10日<br>12月11日<br>12月14日<br>12月14日<br>12月14日                                                                                                    | こ、<br>助品名<br>なんぴひつつ<br>えんぴひつつ<br>えんぴひつつ<br>えんぴひつつ<br>えんぴひつつ<br>えんぴひつつ<br>えんぴひつつ<br>えんぴひつつ<br>えんぴひつつ<br>えんぴひつつ<br>えんぴひつつ<br>たいしょ<br>レート<br>ノート<br>ノート<br>ノート                                                                                                    | 金額左集書<br>E<br>数量<br>11<br>555<br>57<br>5<br>5<br>5<br>5<br>5<br>5<br>5<br>5<br>5<br>5<br>5<br>5<br>5<br>5<br>5                                                                                                    |                                                                                                    | 行を作成し<br>金額<br>50 6<br>50 11<br>50 26<br>00 7<br>00 5<br>10<br>00 7<br>00 5<br>10<br>00 20<br>00 44<br>00 72<br>00 10<br>10<br>10<br>10<br>10<br>10<br>10<br>10<br>10<br>10                                                                                                    | s J.                                                                                                    | ⇒      | 1<br>2<br>3<br>4<br>5<br>6<br>6<br>7<br>8<br>8<br>9<br>10<br>11<br>11<br>12<br>13<br>14<br>15<br>16<br>17<br>18<br>8<br>20<br>20                                                                                  | <ul> <li>商品コード</li> <li>1002</li> <li>1002</li> <li>1002</li> <li>1002</li> <li>1006</li> <li>合計</li> <li>1008</li> <li>1008</li> <li>1008</li> <li>1008</li> <li>1008</li> <li>1008</li> <li>1008</li> <li>1008</li> <li>1016</li> <li>1016</li> <li>1016</li> </ul>                                                                                                    | EH<br>12,916<br>12,946<br>12,946<br>12,946<br>12,946<br>12,946<br>12,946<br>12,946<br>12,946<br>12,946<br>12,947<br>12,946<br>12,916<br>12,916<br>12 | 商品なびつつつ<br>高んなびびつつつ<br>はゴムム<br>ノート・<br>ノート・<br>ノート・<br>ノート・<br>ノート・<br>ノート・<br>ノート・<br>ノート・                                         | 数量<br>122<br>2<br>3<br>52<br>69<br>7<br>5<br>12<br>8<br>8<br>5<br>10<br>10<br>22<br>36<br>6<br>6<br>7<br>11<br>95<br>3<br>3                                                                                                    | 2000<br>2000<br>2000<br>2000<br>2000<br>2000<br>2000<br>200                                                          | 金額<br>600<br>100<br>150<br>2600<br>3450<br>1200<br>1200<br>1200<br>1000<br>2000<br>4400<br>7200<br>1200<br>1200<br>1200<br>1400<br>2000<br>19000<br>450                                                                                                    |
| 1<br>2<br>3<br>4<br>5<br>6<br>7<br>7<br>8<br>9<br>10<br>11<br>112<br>13<br>14<br>15<br>16<br>17                                  | 商品コート<br>商品コード E<br>商品コード E<br>1002<br>1002<br>1005<br>1005<br>1006<br>1008<br>1008<br>1008<br>1008<br>1008<br>1008<br>1008<br>1008<br>1008                                                                                                    | fが支わる度<br>C     C     C     12月1日     12月2日     12月2日     12月4日     12月1日     12月5日     12月1日     12月1日     111日     1111     1111     11111     1111     1111     1111     11                                                                                                    | こ<br>商えんなびつつ<br>えんんびつつ<br>はししト<br>ノート<br>ノート<br>ノート<br>ノート<br>ノート<br>ノート<br>ノート<br>ノー                                                                                                    | 金額 <b>左集</b> 書<br>E<br>数量<br>11<br>55<br>55<br>55<br>55<br>55<br>55<br>55<br>55<br>55                                                                                                    | 中価<br>2<br>2<br>7<br>11<br>5<br>12<br>5<br>12<br>1<br>5<br>12<br>1<br>5<br>12<br>5<br>12<br>1<br>5<br>12<br>1<br>5<br>1<br>1<br>5<br>1<br>1<br>5<br>1<br>1                                                                                                    | 行を作成し<br>金額<br>50 6<br>50 11<br>50 26<br>00 7<br>00 5<br>00 10<br>00 10<br>00 20<br>00 20<br>00 44<br>30 72<br>30 44<br>30 22<br>30 14<br>30 44<br>30 72<br>30 44<br>30 52<br>30 44<br>30 52<br>30 44<br>30 52<br>30 44<br>30 52<br>30 44<br>30 52<br>30 44<br>30 52<br>30 44<br>30 52<br>30 44<br>30 52<br>30 44<br>30 52<br>30 44<br>30 52<br>30 54<br>30 55<br>30 555     | z J.                                                                                                    | ⇒      | 1<br>2<br>3<br>4<br>5<br>6<br>7<br>7<br>8<br>9<br>9<br>10<br>11<br>12<br>12<br>10<br>11<br>11<br>12<br>16<br>17<br>18<br>19<br>20<br>21<br>21                                                                     | <ul> <li>商品コード</li> <li>1002</li> <li>1002</li> <li>1002</li> <li>1002</li> <li>1006</li> <li>1006</li> <li>1006</li> <li>1008</li> <li>1008</li> <li>1016</li> <li>1016</li> <li>1016</li> </ul> | EH<br>12,910<br>12,920<br>12,940<br>12,940<br>12,940<br>12,940<br>12,940<br>12,940<br>12,940<br>12,910<br>12,910<br>12 | 商品なびつつつ<br>高んんがびひつつつ<br>は、1000000000000000000000000000000000000                                                                     | 数量<br>122<br>2<br>3<br>3<br>52<br>6<br>9<br>7<br>7<br>5<br>12<br>8<br>8<br>5<br>10<br>222<br>3<br>6<br>6<br>7<br>7<br>1<br>1<br>95<br>3<br>3<br>3<br>1                                                                                                    | ₩(ff) 2<br>50<br>50<br>50<br>50<br>50<br>50<br>50<br>50<br>50<br>50<br>50<br>50<br>50                                | 全額<br>600<br>100<br>150<br>2600<br>3450<br>700<br>1200<br>1600<br>1000<br>2000<br>1400<br>2000<br>1200<br>1200<br>1400<br>2000<br>13000<br>450<br>450<br>450<br>1500                                                                                                    |
| 1<br>2<br>3<br>4<br>5<br>5<br>6<br>7<br>7<br>8<br>9<br>9<br>10<br>11<br>12<br>13<br>14<br>13<br>14<br>15<br>15<br>18             | <ul> <li>商品コード</li> <li>商品コード</li> <li>商品コード</li> <li>1002</li> <li>1002</li> <li>1002</li> <li>1006</li> <li>1006</li></ul>                         | th zho g<br>c<br>12 J 16<br>12 J 16<br>12 | こ D<br>商えええんびつつ<br>うくした<br>のののです。<br>のののでは<br>ののです。<br>ののです。<br>ののです。<br>ののです。<br>ののです。<br>ののです。<br>ののです。<br>ののです。<br>ののです。<br>ののです。<br>ののです。<br>ののです。<br>ののです。<br>ののです。<br>ののです。<br>ののです。<br>ののです。<br>ののです。<br>ののです。<br>ののです。<br>ののです。<br>ののです。<br>ののです。<br>ののです。<br>ののです。<br>ののです。<br>ののです。<br>ののです。<br>ののです。<br>ののです。<br>ののです。<br>ののです。<br>のです。                                                                                                    | 金額交集書<br>E<br>数量<br>11<br>12<br>51<br>51<br>51<br>51<br>51<br>51<br>51<br>51<br>51<br>51                                                                                                    |                                                                                                    | 行を作成<br>G<br>金額<br>50 6<br>50 1<br>50 1<br>50 26<br>00 75<br>00 16<br>00 10<br>00 20<br>00 44<br>10 72<br>10 12<br>10 4<br>10 22<br>10 4<br>10 22<br>10 4<br>10 20<br>10 4<br>10 72<br>10 4<br>10 72<br>10 12<br>10 12<br>12 12<br>12 12<br>12 12<br>12 12<br>12 12<br>12 12<br>12 12<br>13 12<br>12 12<br>13 12<br>13 12<br>13 12<br>13 12<br>14 12<br>15 12<br>16 12<br>17 12<br>17 | <b>x y x</b><br><b>x</b><br><b>x</b><br><b>x</b><br><b>x</b><br><b>x</b><br><b>x</b><br><b>x</b>                                                 | ⇒      | 1<br>2<br>3<br>4<br>5<br>5<br>6<br>7<br>8<br>9<br>9<br>10<br>11<br>12<br>13<br>14<br>15<br>16<br>17<br>18<br>9<br>20<br>21<br>22<br>23                                                                            | <ul> <li>前品コード</li> <li>1002</li> <li>1002</li> <li>1002</li> <li>1002</li> <li>1002</li> <li>合計</li> <li>1006</li> <li>合計</li> <li>1008</li> <li>1008</li> <li>1008</li> <li>1008</li> <li>1008</li> <li>1008</li> <li>1008</li> <li>1008</li> <li>1008</li> <li>1008</li> <li>1008</li> <li>1008</li> <li>1008</li> <li>1016</li> <li>1016</li> <li>1016</li> <li>1016</li> <li>1016</li> </ul>                                                                                                    | EH<br>12,9 IE<br>12,9 IE                                                            | 商品なびつつっ<br>高んながびびつ<br>ししし<br>ノノートトノノノートト<br>ノノートト<br>ノノートト<br>ノノートト<br>ノノートト<br>ノノート<br>ト                                           | 数量<br>12<br>2<br>3<br>3<br>52<br>69<br>7<br>7<br>5<br>12<br>8<br>5<br>10<br>0<br>22<br>23<br>6<br>6<br>6<br>7<br>7<br>1<br>1<br>95<br>3<br>3<br>3<br>3<br>3<br>1<br>8                                                                                                    | 2000<br>2000<br>2000<br>2000<br>2000<br>2000<br>2000<br>200                                                          | 金額<br>600<br>100<br>150<br>2600<br>3450<br>700<br>500<br>1200<br>1600<br>1200<br>2000<br>4400<br>7200<br>1200<br>1400<br>2000<br>1400<br>2000<br>1400<br>2000<br>1400<br>150<br>150<br>150                                                                                                    |
| 1<br>2<br>3<br>4<br>4<br>5<br>5<br>6<br>7<br>7<br>8<br>9<br>9<br>10<br>11<br>12<br>13<br>14<br>15<br>16<br>17<br>18<br>19        | 病品コート     「<br>病品コート     「<br>前品コード     「<br>1002     1002     1002     1002     1002     1002     1002     1006     1006     1006     1006     1006     1006     1006     1006     1006     1006     1016     1016     1016                                                                                                    | 12910<br>C<br>12910<br>129100<br>129100<br>129100<br>12910<br>12910<br>12910<br>12910<br>12910<br>129                                                                                                    | ご 商ええええ消消ノノートトート<br>あええええ消消リート・トートート<br>あまままで、<br>「「」」、<br>「」、<br>「」、<br>「」、<br>「」、<br>「」、<br>「」、<br>「」、<br>「」、                                                                                                    | 金額交集計<br>E<br>数量<br>11<br>55<br>55<br>55<br>10<br>22<br>38<br>8<br>55<br>10<br>22<br>38<br>8<br>55<br>10<br>22<br>38<br>8<br>55<br>10<br>22<br>38<br>8<br>55<br>10<br>22<br>38<br>8<br>55<br>10<br>22<br>38<br>10<br>22<br>38<br>11<br>11<br>22<br>22<br>38<br>10<br>22<br>22<br>38<br>10<br>22<br>22<br>38<br>11<br>22<br>22<br>38<br>11<br>22<br>22<br>38<br>10<br>22<br>22<br>38<br>11<br>22<br>22<br>38<br>10<br>22<br>22<br>38<br>10<br>22<br>22<br>38<br>10<br>22<br>22<br>38<br>10<br>22<br>22<br>38<br>10<br>22<br>22<br>38<br>10<br>22<br>22<br>38<br>10<br>22<br>22<br>23<br>10<br>22<br>22<br>38<br>10<br>22<br>22<br>38<br>10<br>22<br>22<br>38<br>10<br>22<br>22<br>38<br>10<br>22<br>22<br>38<br>10<br>22<br>22<br>38<br>10<br>22<br>2<br>2<br>2<br>2<br>2<br>2<br>2<br>2<br>2<br>2<br>2<br>2<br>2<br>2<br>2<br>2<br>2 | F<br>単価<br>2<br>2<br>3<br>3<br>3<br>4<br>5<br>11<br>5<br>11<br>5<br>2<br>1<br>5<br>2<br>1<br>5<br>2<br>1<br>1<br>5<br>2<br>1<br>1<br>1<br>5<br>2<br>1<br>1<br>1<br>5<br>2<br>1<br>1<br>1<br>5<br>2<br>1<br>1<br>1<br>5<br>2<br>1<br>1<br>1<br>5<br>2<br>1<br>1<br>1<br>1<br>1<br>5<br>2<br>1<br>1<br>1<br>1<br>1<br>1<br>1<br>1<br>1<br>1<br>1<br>1<br>1 | 行 を 作 成<br>金 載<br>50<br>50<br>50<br>50<br>11<br>50<br>26<br>50<br>15<br>50<br>26<br>50<br>10<br>00<br>10<br>00<br>10<br>00<br>10<br>00<br>10<br>00<br>10<br>00<br>10<br>10 1                                                                                                    | <b>a a a</b><br><b>b</b><br><b>b</b><br><b>b</b><br><b>c</b><br><b>c</b><br><b>c</b><br><b>c</b><br><b>c</b><br><b>c</b><br><b>c</b><br><b>c</b> | ⇒      | 1<br>2<br>3<br>4<br>5<br>5<br>6<br>7<br>7<br>8<br>8<br>9<br>9<br>10<br>11<br>12<br>13<br>14<br>14<br>15<br>16<br>17<br>18<br>19<br>20<br>21<br>22<br>22<br>23<br>24                                               | 耐品コード     1002     1002     1002     1002     1002     1002     合計     1006 合計     1006     1008     1008     1008     1008     1008     1008     1008     1008     1008     1008     1008     1008     1016     1016     1016     1016     1016     1016                                                                                                    | E11 2 5 1 1 2 5 1 2 5 1 2 5 1 2 5 1 2 5 1 2 5 1 2 5 1 2 5 1 2 5 1 2 5 1 2 5 1 2 5 1 5 1                                                                                                    | 商えええええ 消消 ノーノーノーノー 下下下下下 私数数数数                                                                                                    | 数量<br>12<br>22<br>3<br>3<br>52<br>69<br>7<br>7<br>5<br>12<br>8<br>5<br>5<br>12<br>8<br>5<br>5<br>12<br>8<br>6<br>5<br>5<br>12<br>8<br>3<br>5<br>5<br>12<br>8<br>3<br>5<br>5<br>12<br>8<br>3<br>5<br>5<br>12<br>8<br>3<br>5<br>5<br>12<br>12<br>8<br>3<br>5<br>5<br>12<br>13<br>5<br>5<br>5<br>5<br>5<br>5<br>5<br>5<br>5<br>5<br>5<br>5<br>5<br>5<br>5<br>5<br>5<br>5 | 単価 2<br>50<br>50<br>50<br>50<br>50<br>50<br>50<br>50<br>50<br>50<br>50<br>50<br>50                                   | 金額<br>600<br>100<br>150<br>2600<br>3450<br>700<br>1200<br>1600<br>1000<br>2000<br>1200<br>1200<br>1200<br>12                                                                                                    |
| 1<br>2<br>3<br>4<br>5<br>5<br>6<br>7<br>7<br>8<br>9<br>9<br>10<br>111<br>12<br>13<br>14<br>15<br>16<br>17<br>18<br>13<br>9<br>20 | <ul> <li>(新品コー)</li> <li>(新品コード</li> <li>(新品コード</li> <li>(新品コード</li> <li>(1002</li> <li>(1002</li> <li>(1002</li> <li>(1002</li> <li>(1003</li> <li>(1006</li> <li>(1006</li></ul> | by the second second se                                                                                                    | かみます。<br>かのからしていた。<br>かのからしていた。<br>でののののでのでのでのでのでのでのでのでのでのでのでのでのでのでのでの | 金額交集書                                                                                                    | 中価                                                                                                    | 行支作成<br>。<br>金額<br>50 11<br>50 26<br>50 27<br>00 75<br>00 16<br>00 10<br>00 20<br>00 44<br>00 20<br>00 44<br>12<br>12<br>12<br>13<br>4<br>50 4<br>50 4<br>50 4<br>50 4<br>50 4<br>50 4<br>50 4<br>50 4<br>50 4<br>50 4<br>50 4<br>50 4<br>50 4<br>50 4<br>50 4<br>50 4<br>50 4<br>50 4<br>50 4<br>50 5<br>50 4<br>50 5<br>50 50<br>50<br>50<br>50<br>50<br>50<br>50<br>50<br>50<br>50<br>50<br>50<br>50<br>5                                                                                                    | ます。                                                                                                    | ⇒      | 1<br>2<br>3<br>4<br>5<br>6<br>7<br>8<br>9<br>9<br>10<br>111<br>12<br>13<br>14<br>15<br>16<br>16<br>16<br>17<br>18<br>20<br>21<br>22<br>22<br>22<br>24<br>25<br>25<br>25<br>25<br>25<br>25<br>25<br>25<br>25<br>25 | <ul> <li>商品コード</li> <li>1002</li> <li>1002</li> <li>1002</li> <li>1002</li> <li>1006</li> <li>合計</li> <li>1008</li> <li>1008</li> <li>1008</li> <li>1008</li> <li>1008</li> <li>1008</li> <li>1008</li> <li>1008</li> <li>1008</li> <li>1008</li> <li>1008</li> <li>1008</li> <li>1008</li> <li>1008</li> <li>1016</li> <li>1016</li> <li>1016</li> <li>1016</li> <li>1016</li> <li>1016</li> <li>1016</li> </ul>                                                                                                    | EH<br>12月1日<br>12月4日<br>12月4日<br>12月4日<br>12月6日<br>12月6日<br>12月6日<br>12月1日<br>12月18日<br>12月18日<br>12月18日<br>12月18日<br>12月18日<br>12月18日<br>12月18日<br>12月18日<br>12月18日                                                                                                    | 商品名<br>るつでした。<br>高んなんなんな<br>なんなんなんな<br>びびつつつ<br>ノノート<br>ノノート<br>ノノート<br>ノノート<br>ノノート<br>ノノート<br>ノノート<br>ノ                           | <b>数量</b><br>12<br>2<br>3<br>3<br>52<br>69<br>7<br>7<br>5<br>5<br>12<br>8<br>8<br>5<br>5<br>10<br>22<br>36<br>6<br>6<br>7<br>1<br>1<br>95<br>3<br>3<br>3<br>3<br>3<br>3<br>3<br>3<br>1<br>8<br>8<br>5<br>2<br>12<br>7<br>7<br>5<br>5<br>5<br>2<br>5<br>2<br>5<br>2<br>5<br>2<br>5<br>2<br>5<br>2<br>5<br>2<br>5                                                       | 単価 50<br>50<br>50<br>50<br>50<br>50<br>50<br>50<br>100<br>100<br>200<br>200<br>200<br>200<br>200<br>200<br>200<br>20 | 全額<br>600<br>100<br>150<br>2600<br>3450<br>700<br>1200<br>1600<br>1200<br>2000<br>4400<br>7200<br>1200<br>1200<br>1400<br>2000<br>13000<br>450<br>450<br>450<br>1500<br>2550                                                                                                    |

集計 KEY の列

対象 Excel ワークシートの集計 KEY の列を指定して下さい。 ※シートは、集計 KEY に並び替えて戴く必要はございません。 例えば、支店コード、商品分類コード、購入日などの集計する為の KEY 項目の列です。

- ② 集計項目の列 (12 個まで指定可能)
   対象 Excel ワークシートの集計 KEY 毎に集計する項目の列を指定して下さい。
   ※12 個まで選択可能です。
   ※集計項目は、当然数値項目でなければなりません。
   数値項目で無い場合は、その行は集計されません。
   ※集計項目の同一列に、小計や合計が表示されます。
   例えば、金額、数量、売上額、利益額など、集計する項目の列です。
- 総合計を作成する 最後に総合計を作成する場合、指定して下さい。
   集計項目は同様となります。
- ④ 明細行数を合計行数に追加する
   集計 KEY が変わる毎に出力する小計に、明細の行数を追加してセットします。
   セットする項目の列を同時に指定して下さい。

データシートの指定したキーにて、別シートの内容を参照して、該当するキーの値をセットします。 別シートは、同ファイルの同シート、同ファイルの別シート、別ファイルでも構いません。

例えば、商品コードから、商品一覧シートを参照して、商品名をセットできます。

| -  | A | В     | C      | D   | E    | F   | G    |
|----|---|-------|--------|-----|------|-----|------|
| 1  |   |       |        |     | 1    |     |      |
| 2  |   | 商品コード | 日付     | 商品名 |      | 単価  | 金額   |
| 9  |   | 1002  | 12月1日  |     | 4 +2 | 50  | 600  |
| 4  |   | 1002  | 12月2日  |     | 2    | 50  | 100  |
| 5  |   | 1002  | 12月4日  |     | 3    | 50  | 150  |
| 6  |   | 1002  | 12月15日 |     | 52   | 50  | 2600 |
| 7  |   | 1006  | 12月6日  |     | 7    | 100 | 700  |
| 8  |   | 1006  | 12月9日  |     | 5    | 100 | 500  |
| 9  |   | 1008  | 12月1日  |     | 8    | 200 | 1600 |
| 10 |   | 1016  | 12月2日  |     | 3    | 150 | 450  |
| 11 |   | 1016  | 12月2日  |     | 3    | 150 | 450  |
| 12 |   | 1016  | 12月6日  |     | 1    | 150 | 150  |
| 13 |   | 1016  | 12月17日 |     | 8    | 150 | 1200 |
| 14 |   | 1016  | 12月19日 |     | 2    | 150 | 300  |

商品一覧シート

|   | A | В          | С      | D     | E        |
|---|---|------------|--------|-------|----------|
| 1 |   |            |        |       |          |
| 2 |   | 商品コード      | 商品グループ | 商品名   | 単価       |
| } |   | 1002       | A      | えんぴつ  | 250      |
| ŧ | 1 | 1003       | A      | 消しゴム  | 130      |
| 5 |   | 1004       | A      | ボールペン | 300      |
| 5 |   | 1005       | в      | めがね   | 1200     |
| 7 |   | 1006       | в      | コンタクト | 5600     |
| 8 |   | 1007       | в      | 洗浄液   | 800      |
| 3 |   | a barrente |        |       | 6.006730 |

| /照                                                                                                    |                                                                                                    |                                                                                                  |                                                                                                    |                                                                                                    |                                                                                                    |                                                                                                    |                                        |                                                                         |                                                                                   |                                                                 |                                                     |
|----------------------------------------------------------------------------------------------------|----------------------------------------------------------------------------------------------------|--------------------------------------------------------------------------------------------------|----------------------------------------------------------------------------------------------------|----------------------------------------------------------------------------------------------------|----------------------------------------------------------------------------------------------------|----------------------------------------------------------------------------------------------------|----------------------------------------|-------------------------------------------------------------------------|-----------------------------------------------------------------------------------|-----------------------------------------------------------------|-----------------------------------------------------|
| ← 終了                                                                                                    | je je                                                                                                    | Ť                                                                                                | Excelŷ                                                                                                    | ートの指                                                                                                    | 定した列                                                                                                    | (KEX)‡                                                                                                    | り、他のシートの値を1                            | ミットします。                                                                 |                                                                                   |                                                                 |                                                     |
| •                                                                                                    |                                                                                                    |                                                                                                  |                                                                                                    |                                                                                                    |                                                                                                    |                                                                                                    |                                        | 2022                                                                    |                                                                                   |                                                                 |                                                     |
| をセットする元の                                                                                                    | カシート                                                                                                    |                                                                                                  |                                                                                                    |                                                                                                    |                                                                                                    |                                                                                                    | 値を参照す                                  | するシート 🛛                                                                 | 同一のExc                                                                            | eDァイル                                                           |                                                     |
| Excel ファイリ                                                                                                    | u. T                                                                                                    |                                                                                                  |                                                                                                    |                                                                                                    |                                                                                                    |                                                                                                    | Fx Ex                                  | cel ファイル                                                                |                                                                                   |                                                                 | 1                                                   |
| ا د جار                                                                                                    |                                                                                                    |                                                                                                  |                                                                                                    |                                                                                                    |                                                                                                    |                                                                                                    | _                                      | -1                                                                      |                                                                                   |                                                                 |                                                     |
| 対家シート                                                                                                    |                                                                                                    |                                                                                                  |                                                                                                    |                                                                                                    | -                                                                                                    |                                                                                                    |                                        | 対家シート                                                                   |                                                                                   |                                                                 | -                                                   |
|                                                                                                    | 제()                                                                                                    | A~ í∓(1~                                                                                         |                                                                                                    | <b>제(A~</b>                                                                                                    | í <b>⊤(1</b> ~                                                                                                    |                                                                                                    |                                        |                                                                         | í <del>⊤(1</del> ~                                                                | 行(1~                                                            |                                                     |
| 金丝回                                                                                                    |                                                                                                    |                                                                                                  | -                                                                                                    | 2400                                                                                                    | 11(*                                                                                                    |                                                                                                    |                                        | ジェル統国                                                                   | 11(1                                                                              | 11/1                                                            |                                                     |
| ①範囲                                                                                                    |                                                                                                    |                                                                                                  | ~                                                                                                    |                                                                                                    |                                                                                                    |                                                                                                    | (e                                     | 「丁の聖山田」                                                                 |                                                                                   | ~                                                               |                                                     |
| ②値を参!                                                                                                    | 照する                                                                                                    | 51/4~                                                                                            |                                                                                                    |                                                                                                    |                                                                                                    |                                                                                                    | 5                                      | KEYの列                                                                   | 歹                                                                                 | i∥ <b>(</b> A~                                                  |                                                     |
| KEYの                                                                                                    | )列                                                                                                    | 341(Ar -                                                                                         |                                                                                                    |                                                                                                    |                                                                                                    |                                                                                                    |                                        | 会昭はの別                                                                   | ক                                                                                 | 11(A~                                                           |                                                     |
| <li>③参照値</li>                                                                                                    | をセット                                                                                                    |                                                                                                  |                                                                                                    |                                                                                                    |                                                                                                    |                                                                                                    | 6                                      | 参照10091                                                                 | ·                                                                                 |                                                                 |                                                     |
|                                                                                                    |                                                                                                    | alla~                                                                                            |                                                                                                    |                                                                                                    |                                                                                                    |                                                                                                    |                                        | *                                                                       | 参照する内容()                                                                          | ま、別ファイルでも、別シートで                                                 | でも、同一シートでも構いません                                     |
| するを                                                                                                    | 51                                                                                                    | 21(~                                                                                             |                                                                                                    |                                                                                                    |                                                                                                    |                                                                                                    |                                        |                                                                         |                                                                                   |                                                                 |                                                     |
| する歹<br>正しく参                                                                                                    | 列<br>参照できないは<br>Yの桁数を揃                                                                                        | 場合の指定                                                                                            | @ #J                                                                                                    | (10を)                                                                                                    | ሐ(={t <b>†</b> ታ∎].=                                                                                                    | ŧ † )                                                                                                    |                                        |                                                                         |                                                                                   |                                                                 |                                                     |
| するす<br>正しく参<br>『 KEY                                                                                                | 刘<br>参照できないは<br>Yの桁数を揃<br>桁数<br>一行を含める                                                                        | フバム<br>湯合の指定<br>iえる<br>(ヘッダー行(                                                                   | ◎ 数<br>○ 文<br>は範囲の                                                                                                    | 値 (0を育<br>字 (スペ・<br>先頭行と                                                                                                    | ☆に付かしき<br>−スを後ろに<br><b>します)</b>                                                                                                    | ます。 <b>)</b><br>付加しま                                                                                         | (寸。)                                   |                                                                         |                                                                                   |                                                                 |                                                     |
| する歹<br>- 正しく参<br>一 KEY<br>マ ヘッダ・                                                                                    | 利<br>参照できないれ<br>Yの桁数を揃<br>桁数<br>一行を含める                                                                        | 310<br>場合の指定<br>iえる<br>(ヘッダー行(                                                                   | ◎ 数<br>● 文<br>は範囲の<br>                                                                                                    | 値 (0を前<br>字 (スペ・<br>先頭行と                                                                                                    | ☆に付かしき<br>−スを後ろに<br>します)                                                                                                    | ます。 <b>)</b><br>付加しま                                                                                         | <del>हे</del> इं. )                    |                                                                         |                                                                                   |                                                                 |                                                     |
| する歹<br>正しく参<br>『 KE<br>『 へッダ・                                                                                       | 列<br>参照できないは<br>Yの桁数を揃<br>桁数<br>一行を含める                                                                        | 3/10<br>場合の指定<br>える<br>(ハッダー行(                                                                   | ◎ 数<br>○ 文<br>す範囲の<br>商品コー                                                                                                    | 値 (0を育<br>字 (スペ・<br>先頭行と<br>-ドより、他                                                                                                    | 前に付加しま<br>ースを後ろに<br>します)<br>シートの商品。                                                                                                    | ます。)<br>付加しま<br><b>名をセット</b>                                                                                 | (す。)<br>します                            |                                                                         |                                                                                   |                                                                 |                                                     |
| する歹<br>正しく参<br>〇 KE<br>マ ヘッダ・                                                                                       | 列<br>参照できないは<br>Yの桁数を揃<br>桁数<br>一行を含める<br>A B                                                                 | 31<br>(A<br>(ヘッダー行(<br>c                                                                         | <ul> <li>◎数</li> <li>○文</li> <li>は範囲の</li> <li>商品コー</li> <li>□</li> </ul>                                                                                                    | :値 (0を育<br>字 (スペ・<br>先頭行と<br>-ドより、他<br>E                                                                                                    | 前に付かしま<br>ースを後ろに<br>します)<br>シートの商品・<br>F                                                                                                    | ます。)<br>付加しま<br>名をセット<br>G                                                                                   | :す。)<br>します                            |                                                                         |                                                                                   |                                                                 |                                                     |
| する歹<br>正しく参<br>一 KEY<br>マ ヘッダ・                                                                                      | 列<br>Yの桁数を揃<br>桁数<br>一行を含める<br>A B<br>商品コード I                                                                 | 3<br>3<br>3<br>3<br>3<br>3<br>3<br>3<br>3<br>3<br>5<br>5<br>5<br>5<br>5<br>5<br>5<br>5<br>5<br>5 | <ul> <li>◎数</li> <li>○文</li> <li>a範囲の</li> <li>商品コー</li> <li>商品3</li> </ul>                                                                                                    | :値 (0を育<br>字 (スペ<br>-ドより、他<br>を<br>数量                                                                                                    | 前に付かしま<br>ースを後ろに<br>します)<br>シートの商品<br>単価 g                                                                                                    | ます。)<br>: 付力ロしま<br>名をセット<br>G                                                                                | さす。)<br>します                            |                                                                         |                                                                                   |                                                                 |                                                     |
| する歹<br>正しく参<br>「KEY<br>マハッダ・                                                                                        | 列<br>Yの桁数を揃<br>桁数<br>一行を含める<br>A B<br>毎品コード  <br>1002                                                         | 2010<br>場合の指定<br>える<br>(ヘッダー行(<br>0<br>日付<br>12月1日                                               | <ul> <li>● 数</li> <li>○ 文</li> <li>a</li> <li>a</li> <li>a</li> <li>a</li> <li>a</li> <li>a</li> </ul>                                                                                                    | i値 (0を育<br>字 (スペ<br>- Fより、他<br>E<br>数量<br>15                                                                                                    | 前に付加しま<br>ースを後ろに<br>します)<br>シートの商品。<br>単価 1<br>2 500                                                                                                    | ます。)<br>・付力のしま<br>名をセット<br>G<br>金額<br>600                                                                    | (す。)<br>します                            |                                                                         | в                                                                                 | c D                                                             | E                                                   |
| する歹<br>正しく参<br>■ KEY<br>▼ ヘッダ・<br>1<br>2<br>3<br>4<br>4                                                             | 列<br>学 照 できないは<br>Yの 桁 数を 揃<br>一 行を 含める<br>A B                                                                |                                                                                                  | <ul> <li>● 数</li> <li>● 文</li> <li>す範囲の</li> <li>商品コー</li> <li>●</li> <li>●</li> <li>○</li> <li>○</li></ul> | 値 (0を育<br>字 (スペ・<br>-ドより、他<br>を<br>数量                                                                                                    | 前に付加しま<br>ースを後ろに<br>します)<br>シートの病品<br>を<br>2 50<br>2 50<br>3 50                                                                                                    | ます。)<br>・付力のしま<br>名をセット<br>G<br>150                                                                          | にます。)                                  | - A<br>1<br>2 E                                                         | B<br>新品コード 商品公                                                                    | C D<br>ブループ 奈品さ                                                 | E<br>##                                             |
| する歹<br>正しく参<br>「KEY<br>マハッダ・<br>1<br>2<br>3<br>4<br>5<br>6                                                          | 列<br>学院できないね<br>Yの桁数を揃<br>桁数<br>一行を含める<br>A B<br>商品コード 1<br>1002<br>1002<br>1002                              |                                                                                                  | <ul> <li>◎ 数</li> <li>○ 文</li> <li>商品コー</li> <li>商品コー</li> <li>商品3</li> </ul>                                                                                                    | <ul> <li>(値 (0を育<br/>字 (スペ・)</li> <li>先頭行と</li> <li>・ドより、他</li> <li>・ドより、他</li> <li>第2</li> <li>・</li> <li>・</li></ul>    | 前に付かしま<br>ースを後ろに<br>します)<br>シートの病品<br>手<br>単価 2<br>50<br>3<br>50<br>3<br>50<br>2<br>50<br>2<br>50<br>2<br>50                                                                                                    | ます。)<br>:付加しま<br>G<br>100<br>150<br>2600                                                                     | はす。)<br>します                            | 1<br>2<br>3                                                             | B<br>約品コード 商品/<br>1002 A                                                          | C D<br>ガループ 薪品名<br>えんぴつ                                         | E<br>単面<br>250                                      |
| する歹<br>正しく参<br>「KEN<br>マハッダ、<br>1<br>2<br>3<br>4<br>5<br>6<br>7                                                     | 利<br>学 照できないな<br>行 数<br>                                                                                      |                                                                                                  | <ul> <li>数</li> <li>文</li> <li>す</li> <li>前田の</li> <li>商品コー</li> <li>商品コー     </li> <li>商品名     </li> </ul>                                                                                                    | 値 (0を育<br>字 (スペ<br>- Fより、他<br>- Fより、他<br>- F<br>数量<br>- (3<br>- (3<br>- (3<br>- (3<br>- (3<br>- (3<br>- (3<br>- (3                                                                                                    | 前に付わしま<br>ースを後ろに<br>します)<br>シートの商品<br>を<br>2 50<br>2 50<br>2 50<br>2 50<br>2 50<br>2 50<br>2 50<br>2 50                                                                                                    | ます。)<br>(付力のしま<br>名をセット<br>G<br>2600<br>100<br>150<br>2600<br>700                                            | tā.)                                   | 1<br>2<br>4                                                             | B<br>新品コード 商品公<br>1002 A<br>1003 A                                                | C D<br>ガループ 締品名<br>えんぴつ<br>j语しゴム                                | E<br>単価<br>130                                      |
| \$65<br>□ C(\$<br>□ KF<br>2<br>3<br>4<br>5<br>6<br>7<br>8                                                           | 利<br>デ展できないな<br>イ桁数                                                                                           |                                                                                                  | <ul> <li>         数         文         ま範囲の         商品コー         声品名         商品名         </li> </ul>                                                                                                    | i値 (0を育<br>字 (スペ・<br>先頭行と<br>- ドより、他<br>を<br>数量                                                                                                    | 前に付かしま<br>ースを後ろに<br>します)<br>シートの商品<br>を<br>を<br>ちの<br>き<br>ちの<br>き<br>ちの<br>き<br>ちの                                                                                                    | ます。)<br>:付カロしま<br>名をセット<br>G<br>400<br>150<br>2600<br>700<br>500                                             | titation (1997)                        | 4<br>1<br>2<br>3<br>4<br>5                                              | B<br>新品コード 商品<br>1002 A<br>1003 A<br>1003 A<br>1004 A                             | 0 D<br>ガループ 商品名<br>えんぴつ<br>済しゴム<br>ボールペン                        | 単価<br>250<br>130<br>300                             |
| する5<br>正しく参<br>■ KF<br>マハッダ、<br>1<br>1<br>2<br>3<br>4<br>5<br>6<br>7<br>7<br>8<br>9                                 | 利<br>家照できないは、<br>Yの桁数を揃<br>桁数<br>一行を含める                                                                       |                                                                                                  | <ul> <li>● 数</li> <li>● 文</li> <li>す範囲の</li> <li>商品コー</li> <li>●</li> <li>●</li></ul> | 値 (0を前<br>字 (スペ<br>先頭行と<br>-ドより、他<br>を<br>数量<br>11<br>5<br>5<br>5<br>5<br>5<br>5<br>5<br>5<br>5<br>5<br>5<br>5<br>5<br>5<br>5<br>5<br>5<br>5                                                                                                    | 前に付加しま<br>ースを後ろに<br>します)<br>シートの商品<br>をの<br>まちの<br>まちの<br>まちの<br>まちの<br>まちの<br>まちの<br>まちの<br>まちの<br>まちの<br>ますの<br>またの<br>またの<br>またの<br>またの<br>またの<br>に<br>たたの<br>に<br>たたの<br>に<br>たたの<br>に<br>たたの<br>に<br>たたの<br>に<br>たたの<br>に<br>た<br>の<br>に<br>た<br>の<br>に<br>た<br>の<br>に<br>の<br>に | ます。)<br>付力のしま<br>名をセット<br>G<br>400<br>150<br>2600<br>700<br>500<br>1600                                      | tます)<br>Lます<br>←                       | 1<br>1<br>2<br>3<br>4<br>5<br>6                                         | B<br>第品コード 商品/<br>1002 A<br>1003 A<br>1004 A<br>1005 B                            | C D<br>有品名<br>えんぴつ<br>消しゴム<br>ボールペン<br>のがね                      | 年<br>単価<br>250<br>130<br>300<br>1200                |
| する歹<br>正しく参<br>■ KE <sup>1</sup><br>マ ∧ッダ-<br>1<br>2<br>3<br>4<br>5<br>6<br>7<br>7<br>8<br>9<br>10                  | 利<br>参照できないな<br>Yの桁数を揃<br>桁数<br>-「行を含める<br>-「行を含める<br>-「行を含める<br>1002<br>1002<br>1002<br>1006<br>1006<br>1006 | 参合の指定<br>注える<br>(ヘッダー行(<br>0<br>12月1日<br>12月1日<br>12月1日<br>12月1日<br>12月1日<br>12月1日<br>12月1日      | <ul> <li>● 数</li> <li>● 文</li> <li>本範囲の</li> <li>商品コー</li> <li>商品コー</li> <li>商品名</li> </ul>                                                                                                    | (値 (0を)<br>字 (スペ・<br>-ドより、他<br>E<br>数量<br>12<br>55<br>55<br>55<br>55<br>55<br>55<br>55<br>55<br>55<br>55<br>55<br>55<br>55                                                                                                    | 前に付加し<br>一スを後ろに<br>します)<br>シートの商品<br>を<br>50<br>50<br>50<br>50<br>50<br>50<br>50<br>50<br>50<br>50                                                                                                    | ます。)<br>・付力のしま<br>名をセット<br>G<br>金額<br>500<br>150<br>2600<br>700<br>500<br>1500<br>450                        | tititititititititititititititititititi | 7 A<br>1 2<br>2 3<br>4 4<br>5 6<br>6 7                                  | 日<br>新品コード 朝品(2)<br>1002 A<br>1003 A<br>1004 A<br>1005 B<br>1006 B                | C D<br>ガループ 商品名<br>えんぴつ<br>消しゴム<br>ボールペン<br>めがね<br>コンタ2ト        | 王<br>単価<br>250<br>130<br>300<br>1200<br>5600        |
| する5<br>正しく参<br>■ KE<br>マハッダ・<br>1<br>2<br>3<br>4<br>5<br>6<br>7<br>8<br>9<br>10                                     | 利<br>参照できないは、<br>YO 桁数を揃<br>桁数<br>一行を含める                                                                      |                                                                                                  | <ul> <li>● 数</li> <li>● 文</li> <li>市品コー</li> <li>市品コー</li> <li>市品コー</li> </ul>                                                                                                    | (値 (0を育<br>字 (スペ<br>- ドより、他<br>- ドより、他<br>- ドより、他<br>- ビ<br>数量<br>                                                                                                    | 前に付加しま<br>ースを後ろに<br>します)<br>シートの商品<br>を<br>を<br>を<br>ち<br>ち<br>ち<br>ち<br>ち<br>ち<br>ち<br>い<br>ち<br>の<br>に<br>の<br>の<br>の<br>の<br>の<br>の<br>の<br>の<br>の<br>の<br>の<br>の<br>の<br>の<br>の<br>の<br>の                                                                                         | ます。)<br>(付力のしま<br>名をセット<br>G<br>4500<br>700<br>700<br>1500<br>450<br>450                                     | tます )<br>↓                             | 2 A<br>1<br>2 I<br>3<br>3<br>4<br>5<br>5<br>6<br>7<br>8                 | B<br>第島コード 商品<br>1002 A<br>1003 A<br>1004 A<br>1005 B<br>1006 B<br>1006 B         | C D<br>対ループ 務品さ<br>えんぴつ<br>消しゴム<br>ボールペン<br>めがね<br>コンタクト<br>洗浄液 | を<br>単価<br>250<br>130<br>300<br>1200<br>5600<br>800 |
| する歹<br>正しく参<br>一 KE <sup>M</sup><br>マ ヘッダ-<br>1<br>1<br>2<br>3<br>4<br>5<br>6<br>7<br>7<br>8<br>9<br>10<br>11<br>11 | 利<br>デ用できないなが<br>が数を揃                                                                                         |                                                                                                  | <ul> <li>● 数</li> <li>○ 文</li> <li>商品コー</li> <li>商品3</li> </ul>                                                                                                    | <ul> <li>(値 (0を育<br/>字 (スペ)</li> <li>先頭行と</li> <li>ドより、他</li> <li>・</li> <li>・</li></ul> | 前に付加しま<br>ースを後ろに<br>します)<br>シートの商品<br>を<br>を<br>5<br>5<br>5<br>5<br>5<br>5<br>5<br>5<br>100<br>5<br>5<br>100<br>5<br>5<br>100<br>5<br>5<br>100<br>5<br>5<br>100<br>5<br>5<br>100<br>5<br>5<br>100<br>5<br>5<br>100<br>5<br>5<br>100<br>5<br>5<br>100<br>5<br>5<br>5<br>5              | ます。)<br>:付カルしま<br>名をセット<br>G<br>金額<br>600<br>1500<br>2600<br>1500<br>500<br>1600<br>450<br>450<br>450<br>150 | isto)<br>List<br>←                     | 2 A<br>1<br>2 3<br>4 4<br>5<br>6 6<br>6 7<br>8 8                        | B<br>1002 A<br>1003 A<br>1003 A<br>1003 A<br>1005 B<br>1005 B<br>1006 B<br>1007 B | 0 D<br>グループ 商品名<br>えんぴつ<br>消しゴム<br>ボールペン<br>のがね<br>コンタクト<br>洗浄液 | を<br>単価<br>250<br>130<br>300<br>1200<br>5600<br>800 |
| する5<br>正しく参<br>KE<br>マヘッダ・<br>1<br>2<br>3<br>4<br>5<br>6<br>7<br>7<br>8<br>9<br>10<br>11<br>11<br>11                | 利<br>参照できなは、<br>YO桁数を摘<br>桁数<br>一行を含める                                                                        |                                                                                                  | <ul> <li>数</li> <li>文</li> <li>す</li> <li>商品コー</li> <li>D</li> <li>商品名</li> </ul>                                                                                                    | (値 (0を)<br>字 (スペ<br>- ドより、他<br>を<br>数量<br>11<br>55<br>55<br>55<br>55<br>55<br>55<br>55<br>55<br>55<br>55<br>55<br>55                                                                                                    | 前に付加しま<br>ースを後ろに<br>します)<br>シートの商品<br>を<br>2 50<br>2 50<br>2 50<br>2 50<br>3 50<br>2 50<br>3 150<br>3 150<br>3 150<br>3 150                                                                                                    | ます。)<br>:付カルしま<br>名をセット<br>G<br>金額<br>100<br>150<br>2600<br>500<br>1600<br>450<br>1200                       | tます<br>→                               | 4<br>2<br>3<br>4<br>4<br>5<br>5<br>5<br>6<br>7<br>7<br>7<br>8<br>8<br>8 | B<br>第島ユード 病品 2<br>1002 A<br>1003 A<br>1004 A<br>1005 B<br>1006 B<br>1006 B       | C D<br>ガループ 締品名<br>えんぴつ<br>消しゴム<br>ボールペン<br>めがれ<br>コンタ2ト<br>洗浄液 | を<br>単価<br>250<br>130<br>300<br>1200<br>5600<br>800 |

- 値を参照する KEY の列 対象 Excel ワークシートの値を参照する KEY の列を指定して下さい。
   例えば、商品コードや、得意先コードなどの KEY 項目の列です。
- ② 参照値をセットする列 対象 Excel ワークシートの値をセットする列を指定して下さい。 <u>例えば、商品名、得意先名、単価など、参照した値をセットする項目の列です。</u>
- ③ 正しく参照できない場合の指定 値を参照する為の KEY 項目が可変である場合、正しく値を参照できない事があります。 こういった場合、チェックを付けて戴き、桁数を指定して下さい。 また KEY 項目が数値か文字かを選択して下さい。
  - 例) KEY 項目の内容の先頭に0などが付いていたり、いなかったりする。

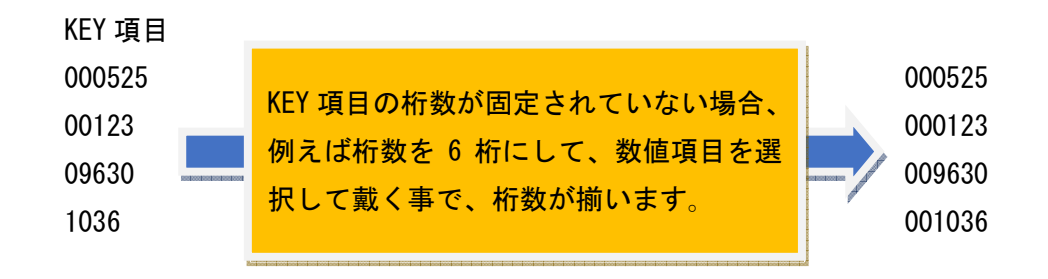

KEY 項目の内容の最後にスペースが付いていたり、いなかったりする。

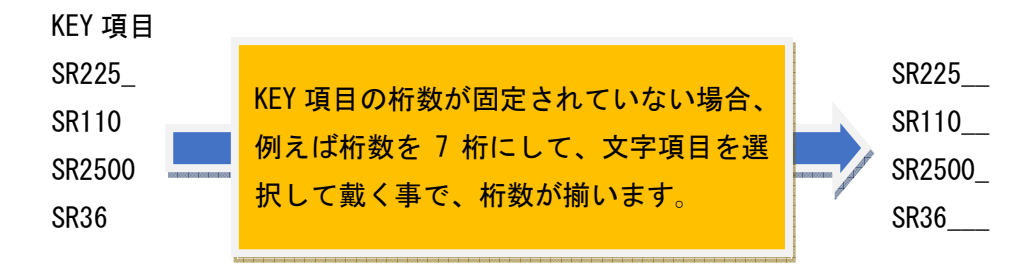

※ \_は、半角スペースの意味です。

④ 値を参照するシート

値を参照する Excel ファイルとシートを選択して下さい。 同一の場合、同一の Excel ファイルのチェックを付けて下さい。

続けて、そのシートの範囲(行のみ)、KEYの列、参照値の列を続けて指定して下さい。

参照してセットする値が多い場合、例えば商品コードを KEY に、商品名、商品分類、単価を参照シ ートからセットしたい場合、処理を 3 回に分けて、最初に商品名をセットして、次に商品分類をセ ットして戴くような操作をして下さい。 4. 存在チェック

データシートの指定したキーにて、別シートの内容を参照して、該当するキーの値の一部、或いは 全部が存在するか否かをチェックします。

別シートは、同ファイルの同シート、同ファイルの別シート、別ファイルでも構いません。

例えば、型名より製品一覧シートの製品情報参照して、製品情報内に型名が見つかった場合、見つから なかった場合、それぞれの判定内容をセットできます。

|                    | A       | В                                                                              | C                                                                          | D                                 | E                                                 |            |
|--------------------|---------|--------------------------------------------------------------------------------|----------------------------------------------------------------------------|-----------------------------------|---------------------------------------------------|------------|
| 1                  |         | 1                                                                              |                                                                            |                                   |                                                   | O、×、機械番号(8 |
| 2                  |         | 型名                                                                             | 管理番号                                                                       | 判定結果                              |                                                   | などセット      |
|                    |         | AK-005                                                                         | FP005                                                                      |                                   | -                                                 |            |
| 4                  |         | BZM25                                                                          | FP007                                                                      |                                   |                                                   |            |
| 5                  |         | VP6-KJH                                                                        | FP123                                                                      |                                   |                                                   |            |
| 6                  |         | CVF369                                                                         | FZ256                                                                      |                                   |                                                   |            |
| 7                  |         | ZPL-255-36                                                                     | 6 PO666                                                                    | 4                                 |                                                   |            |
| 8                  |         |                                                                                |                                                                            |                                   |                                                   |            |
| 品-                 | -覧      | シート                                                                            |                                                                            |                                   |                                                   |            |
| 品-                 | -覧      | シート                                                                            | C                                                                          | 5                                 | D                                                 | E          |
| 品-                 | -覧<br>A | シート<br>B                                                                       | C                                                                          | )                                 | D                                                 | E          |
| 品-<br>1            | ─覧<br>A | シート<br>B<br>19<br>13年月日 単                                                      | (製品情報                                                                      | )                                 | D<br>機械番号                                         | E          |
|                    | -覧<br>A | シート<br>B<br>送毎月日<br>2001/12/5/                                                 | (<br>製品情報<br>AAA VP6-KJH                                                   | )                                 | D<br>機械番号<br>2636                                 | E          |
| 品 -<br> <br>2<br>3 | ─覧<br>A | シート<br>B<br>2001/12/5 /<br>1995/4/6 c                                          | C<br>製品情報<br>AAA VP6-KJH<br>sipi ZPL-255-<                                 | )<br>I<br>366-KD554               | D<br>機械番号<br>2636<br>1253                         | E          |
| 品一<br>1<br>2<br>3  | 一覧<br>A | シート<br>B<br>2001/12/5 /<br>1995/4/6 c<br>1999/5/16 E                           | 0<br>製品情報<br>AAA VP6-KJH<br>sipi ZPL-255-3<br>3AZ 20156963                 | )<br> <br>366-KD554<br>  JSD      | D<br>機械番号<br>2636<br>1253<br>8963                 | E          |
| 品<br>              | 一覧<br>A | シート<br>B<br>2001/12/5<br>1995/4/6 c<br>1999/5/16 E<br>2002/7/8 F               | Q<br>品情報<br>AAA VP6-KJH<br>Sipi ZPL-255-3<br>3AZ 20156963<br>52256369-566  | )<br>1<br>366-KD554<br>3 JSD<br>5 | D<br>機械番号<br>2636<br>1253<br>8963<br>2455         | E          |
|                    | -覧      | シート<br>B<br>2001/12/5 /<br>1995/4/6 c<br>1999/5/16 E<br>2002/7/8 F<br>2001/3/9 | 0<br>製品情報<br>AAA VP6-KJH<br>Sipi ZPL-255-3<br>BAZ 20156963<br>72256369-566 | )<br>1<br>366-KD554<br>3 JSD<br>5 | D<br>機械番号<br>2636<br>1253<br>8963<br>2455<br>2144 | E          |

完全一致、中間一致、先頭一致のいずれかのチェックが可能です。

| とかするかのット       (ほちエッグする)・         対象シト       「「「(へ 行(1~)         列(A~ 行(1~)       列(A~)         ③ 作曲       ~         ③ 作曲       ~         ③ 方エッグする。<br>KEYの列       列(A~         ③ 方エッグする。<br>KEYの列       列(A~         ③ 方エッグする。<br>KEYの列       列(A~         ③ 方エッグする。<br>KEYの列       列(A~         ③ 方エッグする。<br>KEYの列       列(A~         ● 完全一致       ● 中間一致         ● 天江ッグする。<br>テエッグするシートを全てチェックする。<br>方在する場合、全ての参照値をセットします。       ○ 文字列をセット         ● アメック・<br>「『下で区切ってセットする<br>参照値をセット       ⑦(A~         ● 大照中な       ● 大照中な         ● 大照中な       ● 大照中な         ● 大郎小の客。<br>(A y = 小前をなめる(ハッダー行な)を照付たします)       ● 大照 + 本         ■ たいう い酸品(細胞を検索して、判定認知を使ったします)       ● 本         ● レー・       ● 大照中な         ● レー・       ● 「「下で区切ってセットする<br>● 参照値で) 培立しかりから(横列へ)、開にセットする<br>● 参照位で) 指数の(パッグ、一)、「「「下で区切ってセットする」<br>● 「11935/16 B422065803.050       ● なる<br>● 1395/16 B422065803.050         ● レー・       ● 「日本本中市 ● 本中市<br>● 「1935/16 B422065803.050       ● なる<br>● 1395/15 B422065803.050       ● なる<br>● 1395/15 B42205803.050       ● なる<br>● 1395/15 B42205803.050       ● なる<br>● 1395/15 B42205803.050       ● なる<br>● 1395/15 B42205803.050       ● なる<br>● 1395/15 B42205403       ● なる<br>● 1395/15 B42205403       ● なる<br>● 1395/15 B42205403       ● 1395/15       ● 1395/15       ● 1395/15       ● 1395/15 <t< th=""><th></th><th></th><th></th></t<>                                                                                                    |                                                                                                    |                                                                        |            |
|----------------------------------------------------------------------------------------------------|----------------------------------------------------------------------------------------------------|------------------------------------------------------------------------|------------|
| xxel ファイル         対象シー         別(A~ i7(1~ 列(A~ i7(1~ )         の範囲         ②(値を打12/0763)         KEYO列         別(A~         (P たりの結果を<br>セントする刻)         別(A~         * デエジの結果を<br>セントする刻)         アレクトロを         * 完全一致       ● 印間一致         ● 天全一致       ● 印間一致         ● 天空一致       ● 印間一致         ● 天空一致       ● 印間一致         ● 天空一致       ● 印間一致         ● 天空一致       ● 印間一致         ● 天空一致       ● 印目一致         ● 大いする第三       ● アクジーとでも場合         **短縮をセット       ○, OK         ** 安宇烈をセット       ○, OK         ** 大 NG       ● 学生の少してきない場合         ** Triの内容       ● マクニア動を使っトします。         ** Ory       ● 「で区切ってセットする」         ** Triのたちまめあ(ヘッダーバは範囲のたり時行にします)       ● 家庭生         ** 医なり、他シートの勉励価額を使ったます。       ● ************************************                                                                                                    | セットする元のシート                                                                                                | 値をチェックするシート                                                            |            |
| 対象シト                                                                                                    | xcel ファイル                                                                                                 | Excel 771JU                                                            |            |
| 例(A~ 行(1~ 例(A~ 行(1~ 例(A~ 行(1~ 行(1~ 行(1~ 行(1~ 行(1~ 行(1~ 行(1~ 行(1                                                                                                    | 対象シート                                                                                                    | 対象シート                                                                  |            |
| <ul> <li>◎ 値を打19/763<br/>KEYの列         の/(A~<br/>のう 119/0結果を         セット する列         の/(A~<br/>・      ・</li></ul>                                                                                                    | 列(A~ 行(1~ 列(A~ 行(1~                                                                                       | 行(1~ 行(1~<br>④行の範囲 ~                                                   |            |
| 低EY(の列       パム         ③チェック結果を<br>セットする列       列(A~         チェック内容       ③ 穴舎一数         ● 完全一数       ● 中間一致         ● たまく一致       ● 中間一致         ● たまくしないます。       ③ 文字列をセット         ● 方ェック方名       ● た頭一致         ● たまくしないます。       ④ (A~         ● フェックするシートを全てチェックする<br>存在する場合、全ての参照値をセットします。       ● (A~         ● ヘッダー行き含める(ハッダー行は範囲の先頭行とします)       ● 会照値で指定した列から横列へ順にセットする         ● ローク       ● (A) (A         ● ないり、(A) (A) (A) (A) (A) (A) (A) (A) (A) (A)                                                                                                    | ②値をチェックする                                                                                                 | ⑤チェックする列 列(A~                                                          |            |
| <ul> <li>③ チェック結果を<br/>セットする列</li> <li>列(A~</li> <li>チェック内容</li> <li>③ 完全一致</li> <li>③ 中間一致</li> <li>● 先頭一致</li> <li>● チェックするシートを全てチェックする<br/>存在する場合、全ての参照値をセットします。</li> <li>⑦ ヘッダー行を含める(ヘッダー行は範囲の先頭行とします)</li> <li>型名より、他シートの製品情報を検索して、判定結果をセットします。</li> <li>型名より、他シートの製品情報を検索して、判定結果をセットします。</li> <li>1</li> <li>1</li> <li></li></ul>                                                                                      | KEYの列                                                                                                    | ※参照する内容は、別ファイルでも、別シートでも、同一シートで                                         | も構いません     |
| チェック内容     ● 文字列をセット     ●、〇、〇K     文字列をセット       ● 文字列をセット     ●、〇、〇K     ●、〇、〇K       ● テキュー教     ● 中間一致     ● 先興一致       ● チェックするシートを全てチェックする<br>存在する場合、全ての参照値をセットします。     ● ごで区切ってセットする       ● クリック・行を含める(ハッダー行は範囲の先頭行とします)     ● 金照値で指定した列から横列へ順にセットする       ● 空きなどの参照値をセットします。     ● 空きなどの参照値を生また       ● クリック・行を含める(ハッダー行は範囲の先頭行とします)     ● 金属位で指定した列から横列へ順にセットする       ● 空きなどのを見合いの観品情報を検索して、判定結果をセットします。     ● 本のの目のの目のの目のの目のの目のの目のの目のの目のの目のの目のの目のの目のの目                                                                                                    | ③チェック結果を<br>Jank オス 利 列(A~                                                                                |                                                                        | a          |
| チェック内容       ● 欠学列をセット       ●、OK       文学列をセット         ● 完全一致       ● 中間一致       ● 先頭一致       ● 赤頭一致       ● 赤頭一致       ● 赤頭一致       ● 太       NG         ● チェックするシートを全てチェックする<br>存在する場合、全ての参照値をセットします。       ● ケロボーム       ● ホロボーム       ● ホロボーム       ● ホロボーム       ● ホロボーム       ×、NG         ● ハッダー行を含める(ハッダー行は範囲の先頭行とします)       ● ホロボーム       ● ホロボーム <td>201.9.004</td> <td></td> <td>5 <b>.</b></td>                                                                                                    | 201.9.004                                                                                                 |                                                                        | 5 <b>.</b> |
| <ul> <li>● 完全一致</li> <li>● 中間一致</li> <li>● 先頭一致</li> <li>● 先頭一致</li> <li>● チェックする</li> <li>○ ケェックする</li> <li>○ ケェックする</li> <li>○ ケェックする</li> <li>○ ケェックする</li> <li>○ ケェック</li> <li>○ ケェック</li> <li></li></ul> | チェック内容                                                                                                    | ● 文字列をセット ○、OK 文字列をセ                                                   | <u>ب</u>   |
| ● チェックするシートを全てチェックする<br>存在する場合、全ての参照値をセットします。       ● 「「で区切ってセットする」         ⑦ ヘッダー行を含める(ヘッダー/行は範囲の先頭行とします)         型名より、他シートの製品情報を検索して、判定結果をセットします。         型名より、他シートの製品情報を検索して、判定結果をセットします。         1       2         2       2         3       4         4       8         5       1969         6       0007/36         7       22PL-285-366         9       0017/26         1       1939/6/28         1       1939/6/28         1       1939/6/28                                                                                                    | ◎ 完全一致   ◎ 中間一致   ◎ 先頭一致                                                                                  | ◎ 参照1個をセット 列(A~                                                        | ×、NG       |
| 存在する場合、全ての参照値をセットします。       参照値で指定した列から横列へ順にセットする         図ヘッダー行を含める(ヘッダー行は範囲の先頭行とします)       空名より、他シートの製品情報を検索して、判定結果をセットします。         単本       日本       日本         1       1       1         2       1       1         3       1       1         4       1       1         5       1       1         6       000756       725266         7       27L-255-366       0666         9       1       1939/6/28       3257h-1         1       1939/6/28       3257h-1       24523                                                                                                    | □ チェックするシートを全てチェックする                                                                                      | □ " "で区切ってセットする                                                        |            |
| 図 ヘッダー行を含める(ヘッダー行は範囲の先頭行とします)          型名より、他シートの製品情報を検索して、判定結果をセットします。         並ん       日       0       0       E         1       2       2       2       2       2       2       2       2       2       2       2       2       2       2       2       2       2       2       2       2       2       2       2       2       2       2       2       2       2       2       2       2       2       2       2       2       2       2       2       2       2       2       2       2       2       2       2       2       2       2       2       2       2       2       2       2       2       2       2       2       2       2       2       2       2       2       2       2       2       2       2       2       2       2       2       2       2       2       2       2       2       2       2       2       2       2       2       2       2       2       2       2       2       2       2       2       2       2       2       2       2       2       2       2       2       2                                                                                                    | 存在する場合、全ての参照値をセットします。                                                                                     | □ 参照値で指定した列から横列へ順にセットする                                                |            |
| 1         型名         管理母号         判定結果         1         製品作用         製品作用         製品作         製品作         製品作         製品作 <th>マハッダー行を含める(ヘッダー行は範囲の先頭行とします)  型名より、、他シートの製品情報を検索して  、 カレートの製品情報を検索して  ・・・・・・・・・・・・・・・・・・・・・・・・・・・・・・・・・・・</th> <th>判定結果をセットします。</th> <th></th>                                                                                                    | マハッダー行を含める(ヘッダー行は範囲の先頭行とします)  型名より、、他シートの製品情報を検索して  、 カレートの製品情報を検索して  ・・・・・・・・・・・・・・・・・・・・・・・・・・・・・・・・・・・ | 判定結果をセットします。                                                           |            |
| 3     AK-005     FP005       4     B2XM5     FP007       5     VP6-KJH     FP123       6     CVF563     F2256       7     ZPL-285-36     F2256       7     ZPL-285-36     P0666       9     1939/6/28     22571-J AK-005                                                                                                    | <u>1</u><br>2 型名 管理番号 判定結果                                                                                | 1<br>2 製造年月日 製品情報 機械番号                                                 |            |
| 5         VP6-KJH         FP123         5         1939/5/16 BA2 20156363 JSD         8963           6         CVF563         F2256         6         2002/7/8 F2256303-566         2455           7         ZPL-255-366         P0666         7         2001/3/9         2144           8         1939/6/28 22571-J AK-005         8523                                                                                                    | 3 AK-005 FP005<br>4 BZM25 FP007                                                                           | 3 2001/12/5 AAA VP6-KJH 2635<br>4 1995/4/6 cjpi ZPL-255-366-KD554 1253 |            |
| b CVV-638 F2256-00<br>7 ZPL-255-366 PO666 C<br>8 1999/6/28 2257⊢J AK-005 8523                                                                                                    | 5 VP6-KJH FP123                                                                                           | → 5 1999/5/16 BAZ 20156963 JSD 8963                                    |            |
| 8 1999/6/28 32571–J AK-005 8523                                                                                                    | 6 UVF369 FZ256                                                                                            | ← 7 2001/3/9 2144                                                      |            |
|                                                                                                    | 7 ZPL-255-366 PO666                                                                                       | 8 1999/6/28 3257i-J AK-005 8523                                        |            |
|                                                                                                    | 7 ZPL-255-366 PO666                                                                                       | 3                                                                      |            |

- 値をチェックする KEY の列 対象 Excel ワークシートの値をチェックする KEY の列を指定して下さい。
   例えば、型名や、ロット番号、などの KEY 項目の列です。
- チェック結果をセットする列 対象 Excel ワークシートの内容のチェック結果をセットする列を指定して下さい。
   例えば、O、×、存在する、存在する場合の値内容など、をセットする項目の列です。
- ③ チェック内容

値の比較として、完全一致・中間一致・先頭一致のいずれかを選択して下さい。 曖昧なデータをチェックする場合、中間一致が適しています。

また、「チェックするシートを全てチェックする」を選択した場合、値をチェックするシート側に 複数一致する要素がある場合、一致する全ての内容をセットする事が可能となります。

複数一致する場合、その内容を" |"(区切り文字)で羅列するパターンと、 指定したセルから横のセルへ1つずつセットするパターンを「存在する場合」の設定内容で 選択可能となります。 ここでは、型名一覧から、実績データをチェックして、 該当する型名を販売したユーザーをセットする一例を説明します。

|                                                                                                    |                                                                                                    |                                                                                                   |                                                                                                    | U                                                                   | U                                                                                               | E              |    |
|----------------------------------------------------------------------------------------------------|----------------------------------------------------------------------------------------------------|---------------------------------------------------------------------------------------------------|----------------------------------------------------------------------------------------------------|---------------------------------------------------------------------|-------------------------------------------------------------------------------------------------|----------------|----|
|                                                                                                    |                                                                                                    |                                                                                                   |                                                                                                    |                                                                     |                                                                                                 |                |    |
| 4                                                                                                    |                                                                                                    |                                                                                                   | 开止之                                                                                                    |                                                                     |                                                                                                 |                |    |
| -6                                                                                                    |                                                                                                    |                                                                                                   | 型名                                                                                                    |                                                                     |                                                                                                 |                |    |
| G-005                                                                                                    |                                                                                                    |                                                                                                   | AG-005                                                                                                    | 山田商会                                                                | イワモト㈱                                                                                           | イワモト㈱          |    |
| G-006                                                                                                    |                                                                                                    |                                                                                                   | AG-006                                                                                                    | 石井商店                                                                | 1 2 21 00                                                                                       | 1 2 4 00       |    |
| G-007                                                                                                    |                                                                                                    |                                                                                                   | AG-007                                                                                                    |                                                                     |                                                                                                 |                |    |
| \G-008                                                                                                    |                                                                                                    |                                                                                                   | AG-008                                                                                                    | 江藤電気                                                                |                                                                                                 |                |    |
| G-009                                                                                                    |                                                                                                    |                                                                                                   | AG-009                                                                                                    | 山田商会                                                                | 山田商会                                                                                            |                | -  |
| G-010                                                                                                    |                                                                                                    |                                                                                                   | AG-010                                                                                                    | イシー                                                                 |                                                                                                 |                |    |
| G-011                                                                                                    |                                                                                                    |                                                                                                   | AG-011                                                                                                    | 斉藤工事                                                                |                                                                                                 |                |    |
| G-012                                                                                                    |                                                                                                    |                                                                                                   | AG-012                                                                                                    | ㈱イトウ                                                                | 鈴木工務                                                                                            | 店              |    |
| G-013                                                                                                    |                                                                                                    |                                                                                                   | AG-013                                                                                                    |                                                                     |                                                                                                 |                |    |
| <b>B</b> 列の型<br>順にセッ                                                                                         | 凹名を、<br>ハトしま                                                                                                | チェックす                                                                                             | るシートのI                                                                                                    | 王列とチェッ                                                              | クして、存                                                                                           | 在する場合、         | CZ |
| <b>B</b> 列の型<br>順にセッ                                                                                         | 』名を、<br>,トしま                                                                                                | チェックす<br>す。                                                                                       | るシートの I                                                                                                    | E列とチェッ                                                              | クして、存                                                                                           | 在する場合、         | CŽ |
| <b>B</b> 列の型<br>順にセッ                                                                                         | 2名を、<br>ハトしま<br>C                                                                                           | チェックす<br>す。<br>D                                                                                  | るシートの I<br>                                                                                                    | E 列とチェッ<br>F                                                        | クして、存<br>G                                                                                      | 在する場合、<br>     | CZ |
| B 列の型<br>順にセッ                                                                                                | 2名を、 ハトしま C                                                                                                 | チェックす<br>す。<br>D                                                                                  | るシートの I                                                                                                    | S 列とチェッ<br>F                                                        | クして、存<br>G                                                                                      | 在する場合、<br>     | CŽ |
| B 列の型<br>順にセッ                                                                                                | 図名を、<br>ハトしま<br>C<br>3月1日                                                                                   | チェックす<br>す。<br>山田商会                                                                               | るシートの I<br>E<br>AG-005                                                                                           | E 列とチェッ<br>F<br>15                                                  | クして、存<br>G<br>36000                                                                             | 在する場合、<br>     | CZ |
| B 列の型<br>順にセッ                                                                                                | 2名を、<br>,トしま<br>C<br>3月1日<br>3月1日                                                                           | チェックす<br>す。<br>D<br>山田商会<br>石井商店                                                                  | るシートの I<br>E<br>AG-005<br>AG-006                                                                                 | E 列とチェッ<br>F<br>15<br>1                                             | クして、存<br>G<br>36000<br>2500                                                                     | 在する場合、<br><br> | C  |
| B 列の型<br>順にセッ<br>(1)<br>(1)<br>(1)<br>(1)<br>(1)<br>(1)<br>(1)<br>(1)<br>(1)<br>(1)                          | 2名を、<br>・トしま<br>C<br>3月1日<br>3月2日                                                                           | チェックす<br>す。<br>山田商会<br>石井商店<br>イワモト㈱                                                              | るシートの I<br>E<br>AG-005<br>AG-005<br>AG-005                                                                       | E列とチェッ<br>F<br>15<br>1<br>12                                        | クして、存<br>G<br>36000<br>2500<br>34500                                                            | 在する場合、<br>     | C  |
| B 列の型<br>順にセッ<br>3<br>3<br>3<br>3                                                                            | 図名を、<br>ハトしま<br>C<br>3月1日<br>3月1日<br>3月2日<br>3月3日                                                           | チェックす<br>す。<br>山田商会                                                                               | るシートの I<br>E<br>AG-005<br>AG-006<br>AG-005<br>AG-008                                                             | E列とチェッ<br>F<br>15<br>1<br>12<br>4                                   | クして、存<br>G<br>36000<br>2500<br>34500<br>4512                                                    | 在する場合、<br>     | C  |
| B 列の型<br>順にセッ<br>3<br>3<br>3<br>3<br>3<br>3<br>3<br>3<br>3<br>3<br>3<br>3<br>3<br>3<br>3<br>3<br>3<br>3<br>3 | 2名を、<br>・トしま<br>C<br>3月1日<br>3月2日<br>3月3日<br>3月3日                                                           | チェックす<br>す。<br>D<br>山田商店<br>イワを電気<br>山田田<br>()<br>1<br>二<br>版田<br>の<br>()                         | るシートの I<br>E<br>AG-005<br>AG-005<br>AG-005<br>AG-008<br>AG-009                                                   | E 列とチェッ<br>F<br>15<br>1<br>12<br>4<br>2                             | クして、存<br>G<br>36000<br>2500<br>34500<br>4512<br>12000                                           | 在する場合、<br>     | CZ |
| B 列の型<br>順にセッ<br>3<br>3<br>3<br>3<br>3<br>3<br>3<br>3<br>3<br>3<br>3<br>3<br>3<br>3<br>3<br>3<br>3<br>3<br>3 | 2名を、<br>・トしま<br>の<br>日<br>3月1日<br>3月2日<br>3月3日<br>3月3日<br>3月3日<br>3月3日                                      | チェックす<br>す。<br>D<br>山田市商店<br>イワモト㈱<br>江藤商会<br>イシー<br>王<br>西                                       | るシートの I<br>E<br>AG-005<br>AG-005<br>AG-008<br>AG-009<br>AG-010                                                   | E列とチェッ<br>F<br>15<br>1<br>12<br>4<br>2<br>1                         | クして、存<br>G<br>36000<br>2500<br>34500<br>4512<br>12000<br>2633                                   | 在する場合、<br>     | Cž |
| B 列の型<br>順にセッ<br>3<br>3<br>3<br>3<br>3<br>3<br>3<br>3<br>3<br>3<br>3<br>3<br>3<br>3<br>3<br>3<br>3<br>3<br>3 | 名を、<br>・トしま<br>・<br>・<br>こ<br>3月1日<br>3月3日<br>3月3日<br>3月3日<br>3月3日<br>3月3日<br>3月5日                          | チェックす<br>す。<br>D<br>山田井で<br>イワ藤岡<br>イフ藤<br>商店<br>イン<br>藤田<br>シー<br>工事                             | るシートのI<br>E<br>AG-005<br>AG-005<br>AG-005<br>AG-008<br>AG-009<br>AG-010<br>AG-011                                | E列とチェッ<br>F<br>15<br>1<br>12<br>4<br>2<br>1<br>3<br>3<br>3          | クして、存<br>G 36000<br>2500<br>34500<br>4512<br>12000<br>2633<br>6352                              | 在する場合、<br>     | C  |
| B 列の型<br>順にセッ<br>3<br>3<br>3<br>3<br>3<br>3<br>3<br>3<br>3<br>3<br>3<br>3<br>3<br>3<br>3<br>3<br>3<br>3<br>3 | 2名を、<br>・トしま<br>の<br>日<br>3月1日<br>3月2日<br>3月3日<br>3月3日<br>3月3日<br>3月5日<br>3月5日<br>3月7日                      | チェックす<br>す。<br>D<br>山田井で<br>下電商<br>イン藤田<br>イン藤田<br>イン藤田<br>イン<br>下<br>り<br>イトウ<br>イロ<br>モト<br>(朝) | るシートの I<br>E<br>AG-005<br>AG-005<br>AG-008<br>AG-008<br>AG-010<br>AG-011<br>AG-012<br>AG-005                     | E列とチェッ<br>F<br>15<br>1<br>12<br>4<br>2<br>1<br>3<br>3<br>36<br>2    | クして、存<br>G 36000<br>2500<br>34500<br>4512<br>12000<br>2633<br>6352<br>96025<br>2600             | 在する場合、<br>     | C3 |
| B 列の型<br>順にセッ<br>(1)<br>(1)<br>(1)<br>(1)<br>(1)<br>(1)<br>(1)<br>(1)<br>(1)<br>(1)                          | 2名を、<br>・トしま<br>の<br>の<br>の<br>の<br>の<br>日<br>の<br>の<br>の<br>の<br>の<br>の<br>の<br>の<br>の<br>の<br>の<br>の<br>の | チェックす<br>す。<br>D<br>山田井<br>フ<br>下<br>電<br>商<br>店<br>イ<br>フ<br>藤<br>田<br>ト<br>マ                    | るシートの I<br>E<br>AG-005<br>AG-006<br>AG-005<br>AG-008<br>AG-009<br>AG-010<br>AG-011<br>AG-012<br>AG-005<br>AG-009 | E列とチェッ<br>F 15<br>15<br>1<br>12<br>4<br>2<br>1<br>3<br>36<br>2<br>5 | クして、存<br>G<br>36000<br>2500<br>34500<br>4512<br>12000<br>2633<br>6352<br>96025<br>2600<br>12800 | 在する場合、<br>     | C2 |

- ④ チェックする列 [値をチェックするシート]
   値をチェックするシートの対象列を指定して下さい。
- ⑤ 存在する場合/存在しない場合 [値をチェックするシート] チェック時に存在する場合、或いは存在しない場合にセットする内容を指定して下さい。 存在する場合は、固定の文字列の他に、値をチェックするシートの列(内容)も指定可能です。

また「チェックするシートを全てチェックする」を選択した場合、値をチェックするシート側に 複数一致する要素がある場合、一致する全ての内容をセットする事が可能となります。

例えば、存在する場合はO、存在しない場合は×などの内容となります。

5. データ編集

データシートの指定した列の内容を編集します。 列は一度に6つまで指定可能です。

| セル内の編集                                                                           |                                                                                                    |
|----------------------------------------------------------------------------------|----------------------------------------------------------------------------------------------------|
| Exceiシートの指定した列の内容を<br>実行                                                         | 編集します。                                                                                                    |
| Excel ファイJル                                                                      | 💼 対象シート 🗸                                                                                                    |
| 列(A~ 行(1~ 列(A~ 行(1~       ①範囲       ②対象項目       の列       列(A~ 対象項目は5個まで指定可能です。   | ☑ ヘッダー行を含める(ヘッダー行は範囲の先頭行とします)                                                                                                    |
| <スペースに関して>                                                                       | <文字の加工に関して>                                                                                                    |
| <ul> <li>最初のスペースを削除します</li> <li>最後のスペースを削除します</li> <li>文字間のスペースを削除します</li> </ul> | <ul> <li>□ 半角にできる文字は、全て半角に変換します</li> <li>□ 全角にできる文字は、全て全角に変換します</li> <li>□ 大文字にできる文字は、全て大文字に変換します (abc→ABC)</li> <li>□ 小文字にできる文字は、全て小文字に変換します (ABC→abc)</li> <li>□ 全角のカタカナをひらがなに変換します</li> </ul> |
| <改行に関して>                                                                         | □ 全角のひらがなを力タカナに変換します                                                                                                    |
| <ul> <li>項目内の改行を削除します</li> <li>次の文字が出現したら、改行コードを挿入します</li> </ul>                 |                                                                                                    |
|                                                                                  |                                                                                                    |
|                                                                                  |                                                                                                    |

- ① 対使用項目の列を指定して下さい。
   6 つまで指定可能です。
- スペースの削除 最初のスペース、最後のスペース、文字間のスペースを削除します。
   ※スペースは半角スペースのみとなります。
- ③ 改行に挿入と置換 項目内の改行を削除する事が可能とです。 また任意の文字が出現した場合、改行コードを挿入できます。 例えば、"。"が出現したら改行する事ができます。
- ④ 文字の加工
   文字の全角/半角変換、大文字/小文字変換、カタカナ/ひらがな変換ができます。

6. データ結合

データシートの指定した列と列を結合して、内容を維持します。 結合時、デリミタ文字か改行を指定可能です。

| セルの結合                   |                                             |
|-------------------------|---------------------------------------------|
| ● 終了                    | 実行 Excelシートの指定したセルを結合します。                   |
| Excel ファイル              | 対象シート ・                                     |
| ①範囲                     | 列(A~ 行(1~ 列(A~ 行(1~                         |
| ②結合する列<br>列 <b>(A</b> ~ | + =                                         |
|                         | 結合するセル間に挿入する内容<br>目指定文字を挿入します<br>回 改行を挿入します |
|                         |                                             |

- ① 結合する列、結合先の列を指定して下さい。
- ② 結合時、セル間に挿入する内容を指定して下さい。

## VII. アンインストールについて

ご利用のパソコンからアンインストールされる場合は、下記手順に従って戴き、 アンインストールを行って下さい。

 エクスプローラかマイコンピュータより、c:¥ExSheed フォルダと、デスクトッブのショートカット アイコンを削除して下さい。

VIII. サポート

本ソフトのバージョンアップ、バグ情報につきましては、ピーシープロ・サポート 下記ホームページにてお知らせさせて戴きます。

http://www.pcprosupport.net/

ピーシープロ・サポートの<u>プロダクト製品カスタマーサポートのページ</u>では、

サポートと致しまして、製品FAQ、製品Update、履歴、及び メール(<u>customer@pcprosupport.net</u>)でのお問合せを行なっております。

お問合せの多い内容は、FAQに都度登録を行ないますので、よろしくお願いします。

※メールを戴いても、直ぐにご返答できない場合がございます。 予めご了承下さい。

# IX. 変更履歴

- バージョン 内容
- 1.00.0001 初回リリース版 2016.5.1

作成日 2016.4.20 エクシード 手順書 第一版

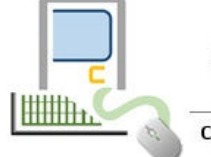

小さなエ夫から大きな創造へ ピーシープロ・サポート

Copyrighte PCProSupport; All rights reserved